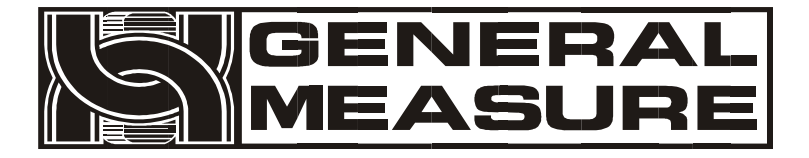

# GMT-H2

## Instruction Manual

110611050003 VER01.00.02\_01 Shenzhen Geman Technology Co., LTD. All rights reserved. Without the permission of Shenzhen Geman Technology Co., LTD., no unit or individual may copy, disseminate, transcribe or translate into other language versions in any form or by any means.

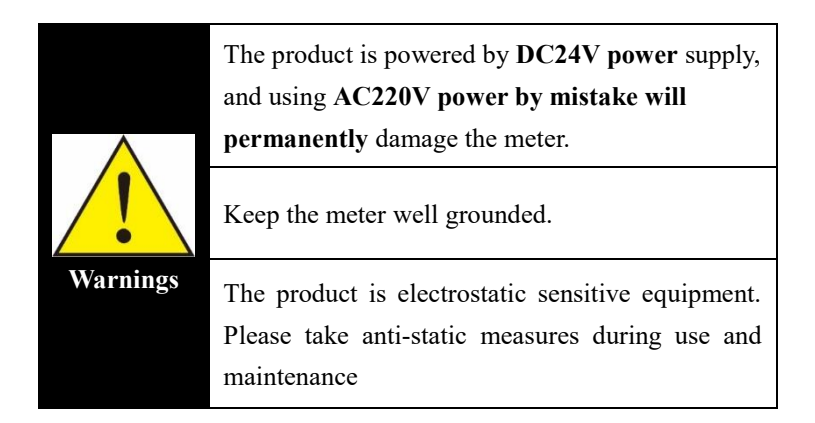

|               | Product standard: <b>GB/T 7724 2008</b><br>Verification regulation: <b>JJG 669-2016</b> |
|---------------|-----------------------------------------------------------------------------------------|
| Standards &   | C C                                                                                     |
| Certification | CMC accuracy level 3; Guangdong System                                                  |
|               | 000000048;                                                                              |
|               | Safety certification: CE                                                                |
|               |                                                                                         |

## Contents

| Chapter 1 General Description                  | 1   |
|------------------------------------------------|-----|
| 1.1 Functions and Characteristics              | 1   |
| 1.2 Technical Specifications                   | 1   |
| 1.3 Panel Diagram                              | 2   |
| 1.4 Interface Diagram                          | 4   |
| Chapter 2 Installation and Wiring              | 5   |
| 2.1 Connection of Power Supply                 | 5   |
| 2.2 Sensor Connection                          | 5   |
| 2.3 Switch quantity interface                  | 6   |
| 2.4 Analog interface                           | 8   |
| 2.5 Serial Port Connection                     | 8   |
| 2.6 Network Port Connection                    | 9   |
| Chapter 3 Menu overview                        | .10 |
| 3.1 Setting Flowchart                          | .11 |
| 3.2 Parameter setting method                   | .11 |
| Chapter 4 Basic Parameters (Setup)             | .13 |
| 4.1 Parameter List                             | .13 |
| Chapter 5 Calibration (CAL)                    | .15 |
| 5.1 Calibration Instructions                   | .15 |
| 5.2 Calibration parameters                     | .15 |
| 5.3 Calibration process                        | .16 |
| 5.3.1 Parameter selection                      | .17 |
| 5.3.2 Zero Calibration                         | .17 |
| 5.3.3 Weights Calibration                      | .20 |
| 5.4 Theoretical value calibration              | .21 |
| 5.5 millivolt display application              | .22 |
| Chapter 6 Analog Parameters(AO)                | .24 |
| 6.1 Analog parameters                          | .24 |
| 6.2 Analog calibration                         | .24 |
| Chapter 7 Communication Parameters (COM)       | .26 |
| 7.1 Communication Parameters                   | .26 |
| 7.2 Print Format                               | .28 |
| Chapter 8 Presetting Point Parameters (SPoint) | .29 |
| Chapter 9 IO Definition                        | .31 |
| 9.1 IO Definition                              | .31 |
| 9.2 IO test                                    | .34 |

| Chapter 10 System Maintenance (SYS)             | .35 |
|-------------------------------------------------|-----|
| Chapter 11 Serial Communication                 | .38 |
| 11.1 r-Cont protocol                            | .38 |
| 11.2 r-SP1 protocol                             | .39 |
| 11.2.1 Parameter code description table         | .39 |
| 11.2.2 Error Code Description Sheet             | .40 |
| 11.2.3 Example Commands                         | .40 |
| 11.3 tt Toledo protocol                         | .44 |
| 11.4 Cb920 Protocol                             | .45 |
| 11.5 rECont protocol                            | .46 |
| 11.6 rEREAD protocol                            | .47 |
| 11.7 PT650D Protocol                            | .47 |
| 11.8 Yh protocol                                | .48 |
| 11.9 WI-125 Protocol                            | .49 |
| 11.10 Modbus Protocol                           | .50 |
| 11.10.1 MODBUS Function Code and Exception Code | .50 |
| 11.10.2 MODBUS Communication Address            | .50 |
| Chapter 12 Network Port Communication           | .72 |
| Chapter 13 Bus Communications                   | .73 |
| 13.1 PROFINET Communication                     | .73 |
| 13.1.1 IO Status                                | .73 |
| 13.1.2 Device Description file GSD              | .76 |
| 13.2 EtherNet-IP Communication                  | .76 |
| 13.2.1 IO Status                                | .76 |
| 13.2.2 EDS Device description file              | .78 |
| Chapter 14 Error and Alarm Information          | .79 |
| Chapter 15 Meter Models Custom Features         | .80 |
| Chapter 16 Product Dimensions                   | .81 |

## **Chapter 1 General Description**

## 1.1 Functions and Characteristics

| Shell type            | Hanging, stainless steel waterproof case                                                 |                                        |  |
|-----------------------|------------------------------------------------------------------------------------------|----------------------------------------|--|
| Sensor interface      | <b>1</b> way 6-wire analog sensor scale interface for up to <b>8</b> $350\Omega$ sensors |                                        |  |
| Display               | blay 2 "6-bit LED nixie tube                                                             |                                        |  |
|                       | 2 way RS485 interface, 1 way RS232 interface                                             |                                        |  |
|                       | 4 In and 6 out transistor input/output interfaces                                        |                                        |  |
| Interface             | 1 analog output interface (current/voltage optional)                                     |                                        |  |
|                       | Optional<br>interface                                                                    | Single network port communication port |  |
|                       |                                                                                          | Profinet bus interface                 |  |
|                       |                                                                                          | Ethernet/IP bus interface              |  |
| Preset point function | Four preset points are provided, which can be set as required                            |                                        |  |

## **1.2** Technical Specifications

| Power supply                         | 24VDC (18 to 36VDC)                                                                                                    |
|--------------------------------------|----------------------------------------------------------------------------------------------------|
| Dimension                            | 175*150*75mm                                                                                                    |
| Product weight                       | 2165g                                                                                                    |
| Certified working<br>environment     | -10~40°C; 90%R.H without dew                                                                                             |
| Working<br>environment               | -20~60°C; 90%R.H without dew                                                                                             |
| Storage<br>environment               | -40 ~ 60°C; 90%R.H without dew                                                                                           |
| Power                                | 10W                                                                                                    |
| Platform excitation<br>voltage       | 5V 200mA(MAX)                                                                                                    |
| Load cell<br>requirements            | 1 analog scale table interface ,<br>connect up to 8 $350\Omega$ sensors with $1mV/V$ , $2mV/V$ , and $3mV/V$ sensitivity |
| Sensitivity/Certified<br>sensitivity | 0.01 uV/uV/d d / 0.5                                                                                                    |

| Non-linerarity          | 0.01% F.S                                             |
|-------------------------|-------------------------------------------------------|
| A/D conversion<br>speed | Default: <b>480</b> times/second (parameter optional) |
| Display Precision       | 1/1000000                                             |
| Keyboard                | 5-key sounding mechanical keys                        |
| Decimal point position  | 0, 0.0, 0.00, 0.000,0.0000; 5 optional                |

## 1.3 Panel Diagram

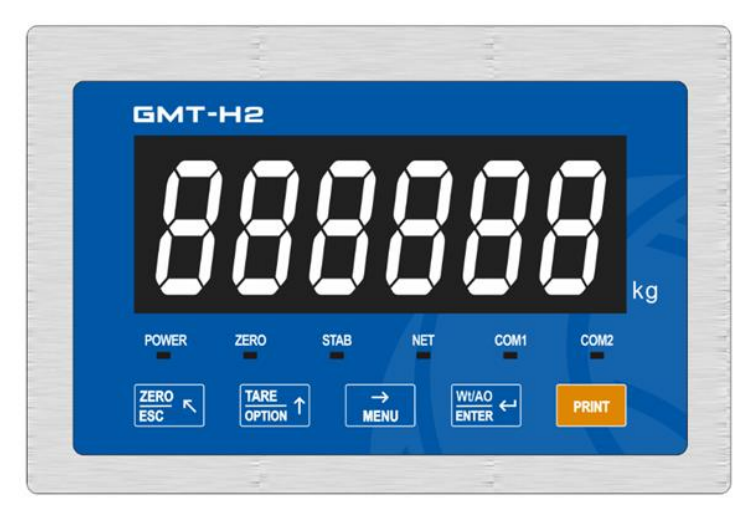

#### Status indicator:

**POWER:** Power indicator, lights up when indicator is power on.

**ZERO:** Zero, Light on when present weight is within  $0\pm 1/4d$ .

**STAB**: Steady indicator light; When the weight of the material on the scale or hopper changes within the stability range, that is, the weight is stable, the indicator lights up.

**NET:** Net weight indicator, can be defined as serial port 1/ serial port 2/ serial port 3/ network port/net weight, can be selected through the system

parameters **SYS-- t5--t5.2**. The default net weight indicator, display weight for net weight, the indicator light; If it is defined as a serial port or network port, it blinks during communication.

**COM1**: Serial port/network port communication indicator, can be defined as serial port 1/ serial port 2/ serial port 3/ network port, can be **selected** by system parameter **SYS-- t5--t5.3**, the default serial port 1, **RS485\_1** communication, the indicator blinks.

**COM2**: Serial port/network port communication indicator, can be defined as serial port 1/ serial port 2/ serial port 3/ network port, can be **selected** by the system parameter **SYS-- t5--t5.4**, the default network port, network port communication, the indicator blinks.

#### Key description:

ZERO C: Zero/ESC, exit the current operation or return to the previous menu key; In the state of net weight, perform skin clearing; Under the state of gross weight, execute zero clearing; Calibration information interface, long press to clear the calibration information.

TARE  $\uparrow$ : Parameter selection key, data input operation, when the main display blinks, press this key to add **1** flashing bit, if the blinking position is **9**, press this key to add **0** data; Peeling is performed in the state of gross weight, and the net weight is displayed;

 $\stackrel{\rightarrow}{\text{MENU}}$ : Menu function select key, when input the data, the main display blinking bit flashes, press this key, the blinking bit moves to the right one, if the current blinking is the last bit, press this key, then the blinking bit moves to the leftmost bit.

 $\xrightarrow{Wt/AO}_{ENTER} \leftarrow : Confirm key, confirm to enter the current option when CAL or$ 

parameter setting; Data input operation confirms the data and end the operation; Under the main display interface, short press to switch the display weight and analog quantity; Long press to enter the interface of viewing version information, in this interface, short press to switch software version and software time; On the interface of software time, long press again to enter the interface of viewing calibration information, and on this interface, short press to switch calibration times and calibration verification code.

**PRINT**: Long press to print/short press to walk the paper; In the parameter input state, press this key, flicker bit data reset to **0**; Under the zero millivolt interface, press this key to clear millivolts.

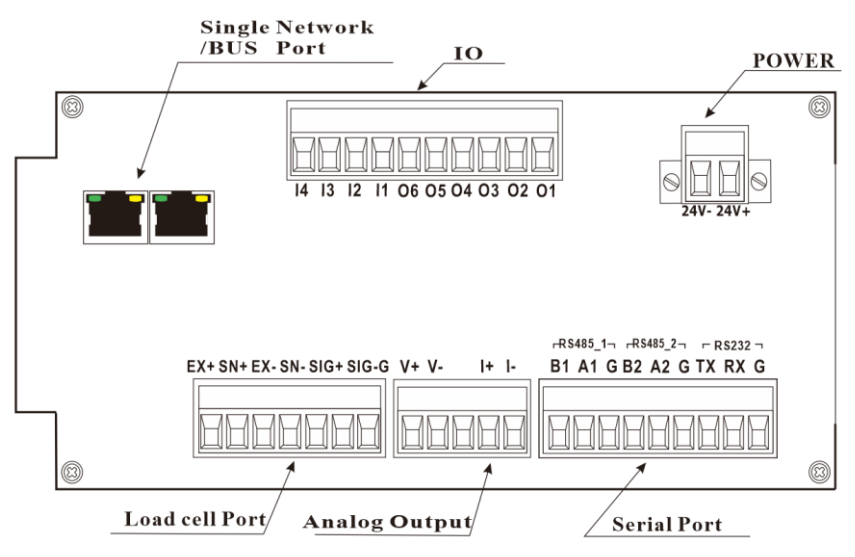

## 1.4 Interface Diagram

## **Chapter 2 Installation and Wiring**

## 2.1 Connection of Power Supply

**GMT-H2** Stainless steel converter controller uses DC **24V** power supply. The correct wiring of the power terminal is shown below:

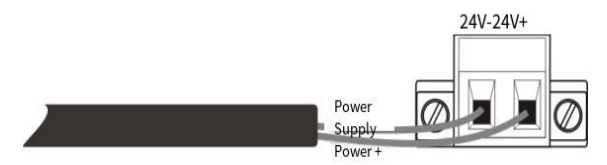

\* PLEASE PAY ATTENTION TO THE POSITIVE AND NEGATIVE POLARITY OF THE POWER SUPPLY AND DO NOT CONNECT IT BACKWARDS.

#### 2.2 Sensor Connection

**GMT-H2** module needs to be connected with external resistance strain bridge sensor, and the sensor is connected to the module in the six-wire system as shown in the following figure. When a four-wire sensor is selected, SN+ **and EX+** of the module must be **short-connected**, and SN- **and EX**must be **short-connected**. Each port of the sensor connection terminal is assigned as:

| Ports  | EX+      | SN+       | EX-      | SN-       | SIG+     | SIG-     | SHLD     |
|--------|----------|-----------|----------|-----------|----------|----------|----------|
|        | Power    | Induction | Negative | Inductive | Positive | Signal   | Shielded |
| 6-wire | positive | positive  | power    | negative  | signal   | negative | wire     |
|        |          |           | supply   |           |          |          |          |
| 4      | Power    | positive  | Negativ  | e power   | Positive | Signal   | Shielded |
| 4-wire |          |           |          |           | signal   | negative | wire     |

#### What to watch for:

1. As the output signal of the load cell is an analog signal sensitive to electronic noise, shielded cables should be used for load cell wiring and laid separately from other cables, especially away from AC power supply.

2. For short transmission distance and little temperature changes in the occasion or

accuracy requirements are not high occasions can choose the four-wire sensor; But for far transmission distance or high accuracy requirements of the application should choose the six-wire system sensor;

3. For applications where multiple sensors are connected in parallel, make sure the sensitivity (mV/V) of each sensor is consistent.

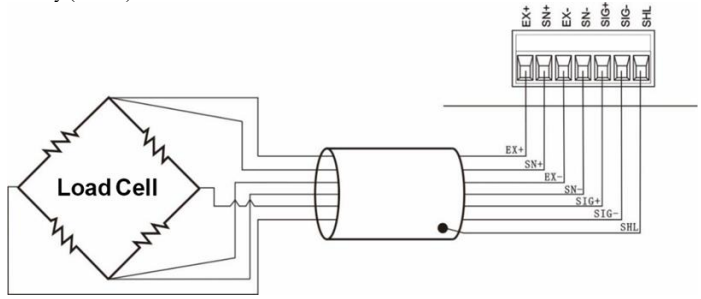

#### 2.3 Switch quantity interface

**GMT-H2** stainless steel transmitter includes **10** way input and output controls **(4** in */***6** out). Photoelectric isolation mode is adopted, and the instrument is driven by internal power supply. The switching input of the instrument is low and effective; Output transistor collector open output mode, each drive current up to **500mA**, **full load** current up to **3A**. The terminal wiring is shown in the figure below:

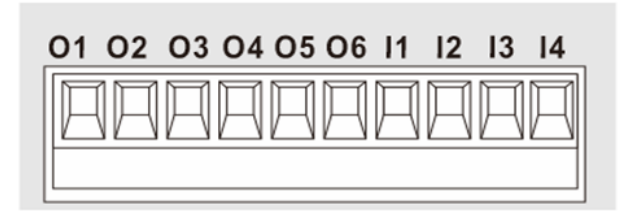

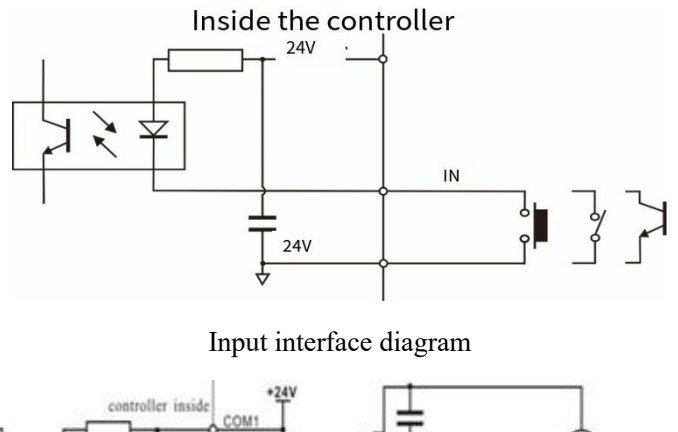

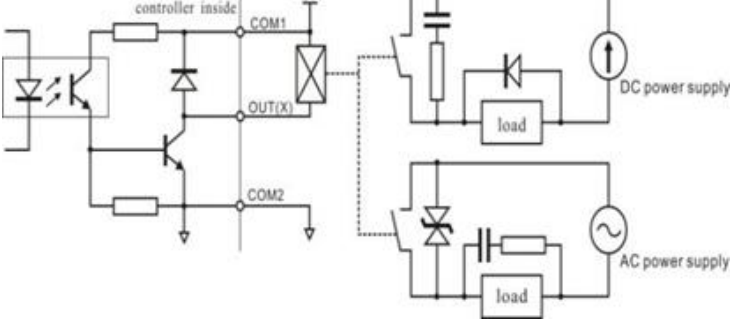

## Output interface diagram

**GMT-H2** stainless steel transmitter IO can be customized for the convenience of the user wiring and some special applications,IO contents <u>refer</u> to <u>Chapter</u> **9.1**. When the product leaves the factory, the default definition is as follows:

| 0    | utput     | Input |           |  |
|------|-----------|-------|-----------|--|
| OUT1 | Undefined | IN1   | Undefined |  |
| OUT2 | Undefined | IN2   | Undefined |  |
| OUT3 | Undefined | IN3   | Undefined |  |
| OUT4 | Undefined | IN4   | Undefined |  |
| OUT5 | Undefined |       |           |  |
| OUT6 | Undefined |       |           |  |

## 2.4 Analog interface

The instrument has 1 analog output function, interface I+, I-, V+, V-. The output mode current/voltage can be selected in the analog parameters list and the analog calibration method, please <u>refer</u> to <u>Chapter 6</u> for details. Under the normal display state, you can view the analog output by pressing the button  $\bigvee_{\text{ENTER}} \checkmark$ . The format is A x.xxxx.

The analog output interface is defined as shown on the left: V+: positive end of the voltage output; V-: negative end of voltage output I+: positive end of current output; I-: negative end of current output

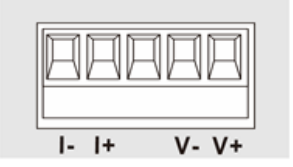

## **2.5 Serial Port Connection**

GMT-H2 are equipped with three serial ports: two RS485 serial

ports and one RS232 serial port. Support a variety of protocols: Modbus-

RTU protocol, command mode, continuous mode, printing, etc.

#### RS485\_1(Serial Port1), RS485\_2(Serial Port2), RS232(Serial Port3)

ports are shown as follows:

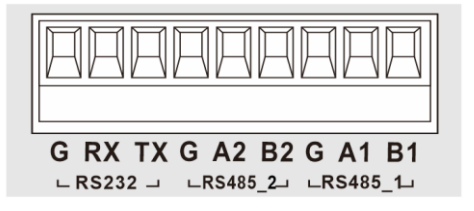

RS232 connection mode:

RS485 connection mode:

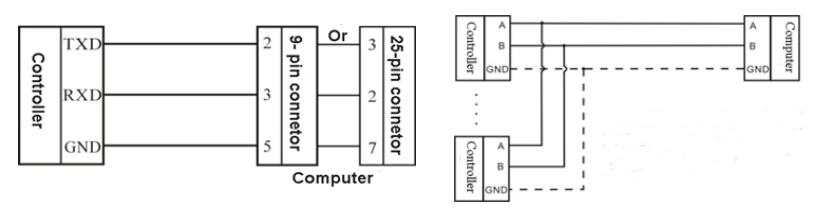

※ In RS485 mode, the interface must be connected to wires A and B, GND is the signal ground. In the case of serious interference, low-resistance wires are used to connect the signal ground, so that the ground potential of each node is equal, which can significantly improve the communication quality.
 ※ Under RS232 mode, all three wires must be connected, including Rx, Tx and GND.

#### 2.6 Network Port Connection

GMT-H2 supports common network port communication, PN, and EIP bus communication (select 1 of 3 network port communication functions, order need to declare). Support TCP protocol (Modbus/TCP\GM-Cont TCP) and PN, EIP bus protocol.

Single network port matching, support Modbus-TCP protocol, GM-Cont continuous mode.

With a dual-network port option, it is used to cascade multiple devices.

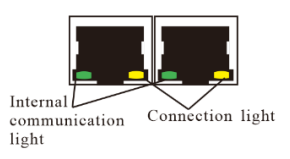

Internal communication light: The hardware connection is normal, and the internal communication light of the instrument is steady on.

Connection light: The network cable is connected properly and the connection light blinks.

## Chapter 3 Menu overview

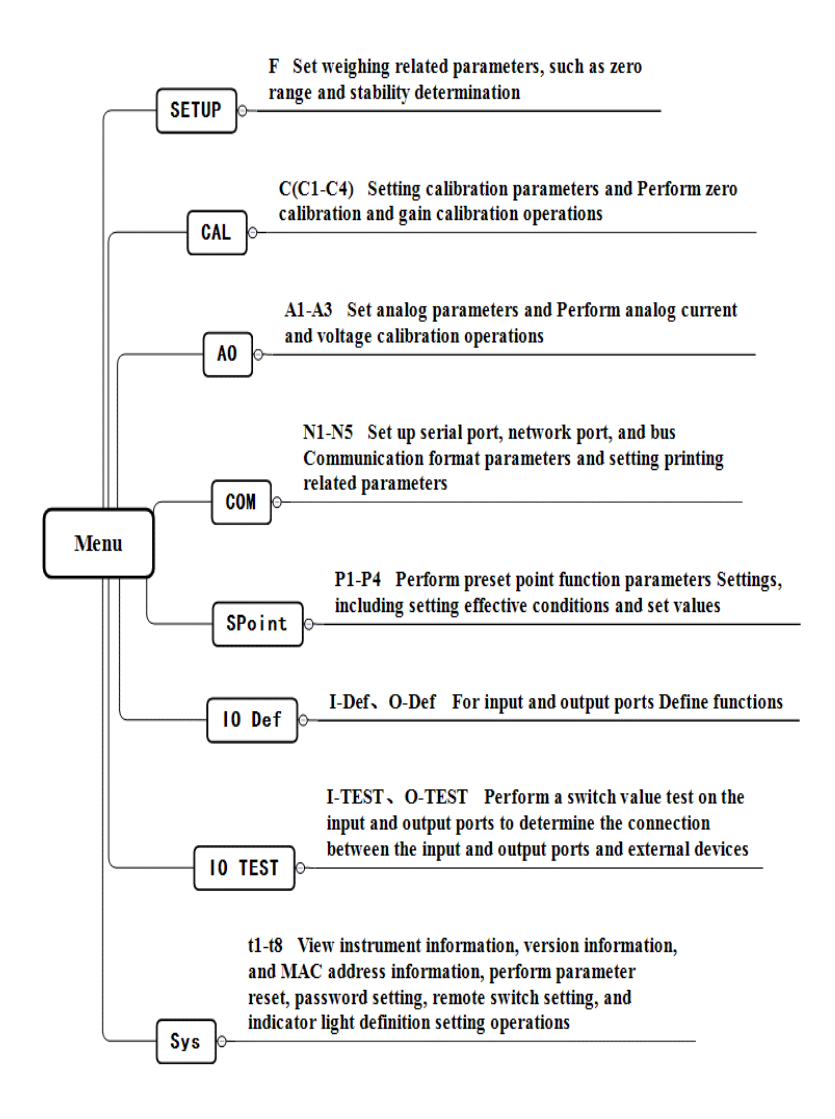

## 3.1 Setting Flowchart

MENL

1. Between items of the same level, you can press  $\overrightarrow{\text{MENU}}$  to select the required item. Take analog quantity as an example, when A1 is displayed, press this key to switch to A2.

888

2. Press www.ao enter the minor item under the current major item, that is, when A1 is displayed, press this key to enter the A1.1 item and modify the related parameters.

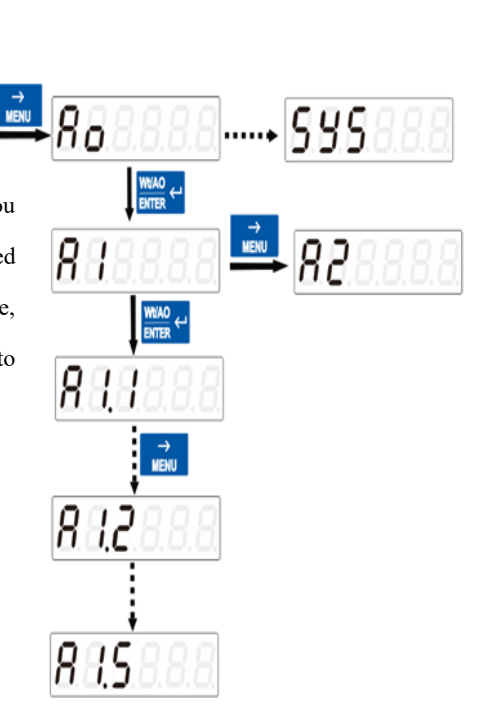

## 3.2 Parameter setting method

There are two types of **GMT-H2** parameter Settings: option class and numerical class. Option class parameters are in the parameter value screen, select with the key  $\boxed{\text{MRE} \atop \text{OPTION}}^{\text{ARE}}$ . Numeric class parameters Under the parameter interface, select numeric bits with keys  $\overrightarrow{\text{MENU}}$  and numeric values with keys  $\boxed{\text{TARE} \atop \text{OPTION}}^{\text{TARE}}$ .

For example:

Numerical classes:

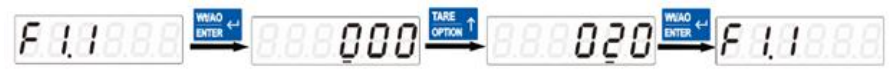

Enter the parameter item blinking bit from the first **0** to the second adjust the value to **2** confirm the modification Option class:

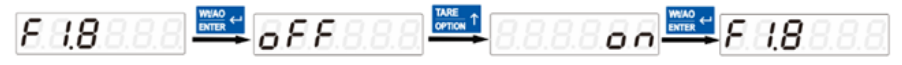

Enter the parameter item

adjust OFF to ON

confirm the modification

## Chapter 4 Basic Parameters (Setup)

4.1 Parameter List

| Number | Initial<br>value                                                           | Description                                                                                                    |  |
|--------|----------------------------------------------------------------------------|----------------------------------------------------------------------------------------------------|--|
| F1     | There                                                                      |                                                                                                    |  |
|        | is no                                                                      |                                                                                                    |  |
| F1.1   | 0                                                                          | <ul> <li>PWR-On Zero Range (0 to 101% optional).</li> <li>0: Disables automatic zero clearing during power-on.</li> <li>1-100: Performs automatic zero clearing within the maximum range 1-100% during power-on.</li> <li>101: Restores the last zero before turn off</li> </ul> |  |
| F1.2   | 0                                                                          | TrZero Range ( <b>0</b> to <b>99d</b> optional).<br>This parameter is used to automatically calibrate slight drift<br>of zero due to a small amount of material remaining on the<br>scale body. When this parameter is <b>0</b> , the zero tracking<br>function is turned off.   |  |
| F1.3   | 20                                                                         | Zero Range (00%~99% of maximum range).<br>If the current weight is greater than the maximum range* Zero<br>range, the display displays "Error2" alarm; If the scale is not<br>stable for zeroing, the monitor will display "Error3" alarm.                                       |  |
| F1.4   | 1                                                                          | STAB Range ( <b>0 to 99d</b> optional).<br>If the weight continues to change within the stability rang<br>the weight value is considered stable.                                                                                                    |  |
| F1.5   | 4 Digital filter level<br>0: no filter; 9: strongest filter (0~9 optional) |                                                                                                    |  |
| F1.6   | 0                                                                          | Steady-state filter level ( <b>0</b> to <b>99d</b> optional)<br><b>0: Turns off</b> the steady-state filter. Non-0: Starts the steady-<br>state filter if the weight changes within the range                                                                                    |  |
| F1.7   | 480                                                                        | AD sampling rate: 30, 60, 120, 240, 480, 960 times /s optional                                                                                                    |  |
| F1.8   | OFF                                                                        | Tare record function switch<br>OFF: turn off tare memory function;<br>ON: After power off and restart, the instrument still retains<br>the previous tare weight.                                                                                                    |  |
| F1.9   | 1000ms                                                                     | TrZero Time (1-5000ms optional )<br>during the tracking time, if the weight change is less<br>than the tracking range, the system will<br>automatically track the zero position                                                                                                  |  |

| F1.10 | 1000ms                                                                                                    | STAB Timer (1-5000ms optional)<br>Range: 1-5000 Milliseconds.If the weight range does not<br>exceed the STAB range during that time, the weight is stable                                                                                                    |
|-------|----------------------------------------------------------------------------------------------------|----------------------------------------------------------------------------------------------------|
| F1.11 | 1                                                                                                    | Force Zero Threshold( <b>1-999999</b> optional)<br>Set the Force zero threshold value, If the current weight is less<br>than or equal to this set value and not 0, one of the force zero<br>return conditions is met.                                                   |
| F1.12 | 3 Force Zero Timer(1-20s optional)<br>Set the Force zero time, The weight remains stable within the reset threshold and within this set time, meeting the force zero reset condition. |                                                                                                    |
| F1.13 | OFF                                                                                                    | Force Zero Switch<br>OFF:Turn off the force zero function,<br>ON:After being turn on, the current weight is less than or<br>equal to this set value and not 0 and remains stable within this<br>set time.After force zero Time, the Force Zero operation is<br>excuted. |

## **Chapter 5 Calibration (CAL)**

## 5.1 Calibration Instructions

(1) When **GMT-H2** weight display or any part of the weighing system is changed for the first time and the current device calibration parameters cannot meet user requirements, the display should be calibrated. The calibration can determine the system zero position and gain of the weighing system.

(2) The user changes a parameter, after completing the setting, the key saves the current setting, the key returns to the normal working state.  $\frac{WUAO}{ENTER} \leftarrow$ 

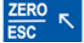

(3) Refer to <u>Chapter 14</u> for the error alarm information in the calibration process.

| Number | Initial<br>value                                                                                                    | Instructions                                                                                                    |  |
|--------|----------------------------------------------------------------------------------------------------|----------------------------------------------------------------------------------------------------|--|
| C1     |                                                                                                    |                                                                                                    |  |
| C1.1   | kg                                                                                                    | Unit, range: <b>t</b> ; <b>kg</b> ; <b>g</b> ; <b>lb</b>                                                                        |  |
| C1.2   | 0                                                                                                    | Decimal point, range: 0; 0.0; 0.000; 0.000; 0.0000                                                                              |  |
| C1.3   | 01 Division, the instrument indicates the minimum change in value<br>Range: 1,2,5,10,20,50                                         |                                                                                                    |  |
| C1.4   | 10000                                                                                                    | Maximum range, the maximum display value of<br>the meter, generally take the sensor range. Range:<br><b>0~999999</b> can be set |  |
| C2     | Zero calibration, carry out zero calibration and weightless zero calibration, refer to Chapter 5.3.2 zero calibration.             |                                                                                                    |  |
| С3     | Weight calibration, carry out weight gain calibration or theoretical value calibration, refer to Chapter 5.3.3 weight calibration. |                                                                                                    |  |
| C4     |                                                                                                    |                                                                                                    |  |

## 5.2 Calibration parameters

| C4.1 | 1.00000 | Calibration correction coefficient, after<br>calibration, if the zero point is correct, there is a<br>deviation of weight, can be used to correct the<br>weight value.<br>How this value is calculated: If the meter shows<br>weight <b>A</b> , but the weight is <b>B</b> after weighing, the<br>correction factor is calculated by :(actual weight<br><b>B</b> * current correction factor)/ displayed weight<br><b>A</b> |
|------|---------|----------------------------------------------------------------------------------------------------|
|------|---------|----------------------------------------------------------------------------------------------------|

#### 5.3 Calibration process

Description of CAL steps:

a) Under the normal display, enter the CAL calibration interface and input the correct calibration password.

**b**) Select the required unit, decimal point, minimum indexing and maximum range in C1 parameter. <u>Refer</u> to <u>Chapter 5.3.1 Parameter</u> selection for details.

c) For zero point calibration, <u>refer</u> to the <u>Zero Calibration flowchart</u> in <u>Chapter 5.3.2</u>.

d) For weight gain calibration, <u>refer</u> to <u>Gain calibration flow chart</u> in <u>Chapter 5.3.3</u>.

Note: If it is not convenient to load weights on site for system calibration, manual input zero calibration (refer to manual input in Chapter 5.3.2) and theoretical value calibration (refer to Chapter 5.4) can be used for weightless calibration.

#### 5.3.1 Parameter selection

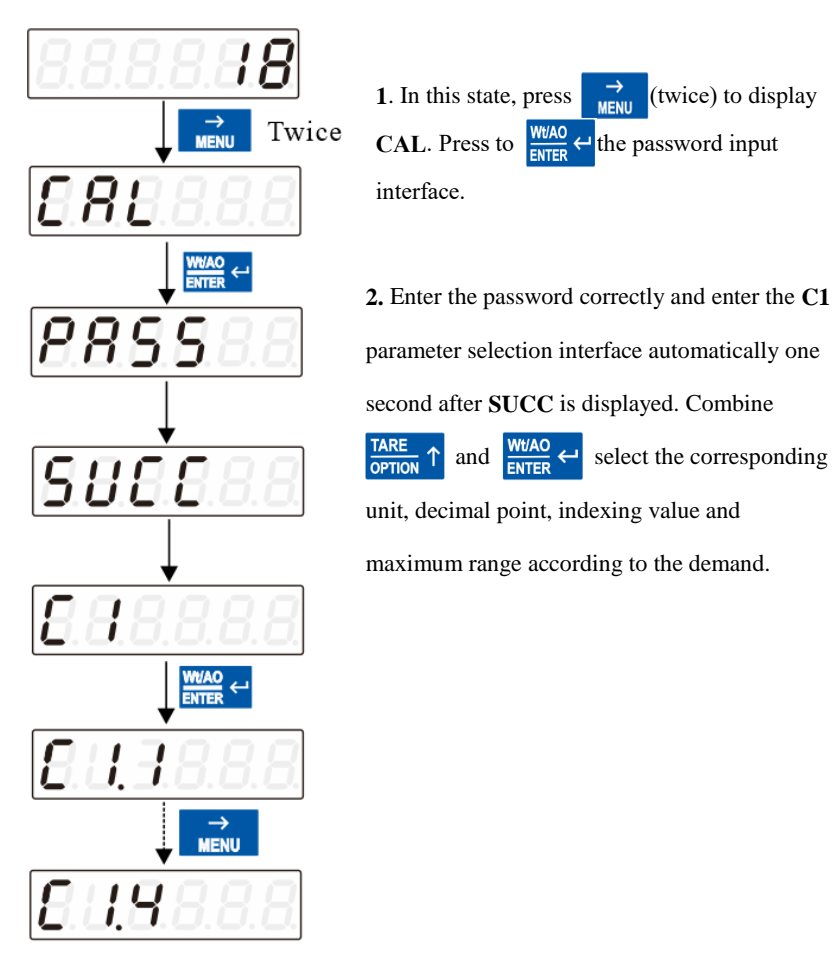

#### 5.3.2 Zero Calibration

Zero calibration means zero calibration of the scale platform.

There are two ways to do zero calibration: automatic acquisition and

manual input. When the new equipment or weighing structure is adjusted, the "automatic acquisition" method must be used for zero calibration. Automatic acquisition method:

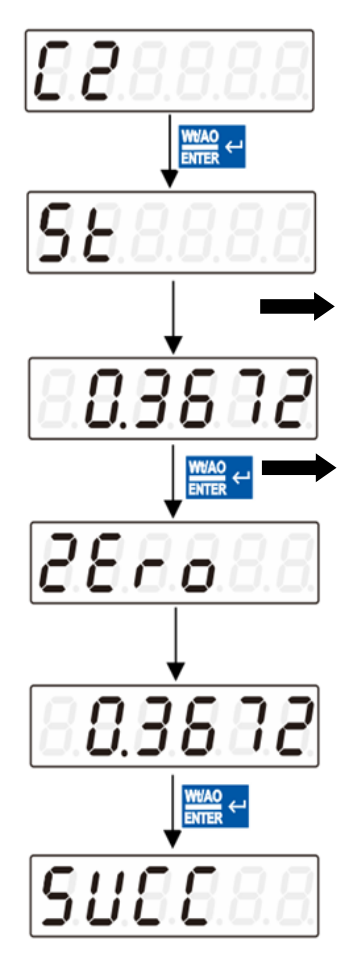

Manual input:

**1**. Millivolt display interface, the display value is similar to the value obtained by users using a multimeter to measure the **SIG+** and SIG- end of the sensor, the specific function and application description refer to Section **5.5**.

2. Zero calibration interface, clear the scale, wait for stable display (**STAB** indicator light), press WVAO ← , display **SUCC** complete zero calibration.

\* If zero is not calibrated, press  $\frac{ZERO}{ESC}$  to return C2.

% Generally used for no weight calibration, the weight calibration recorded data recorded value for manual input.

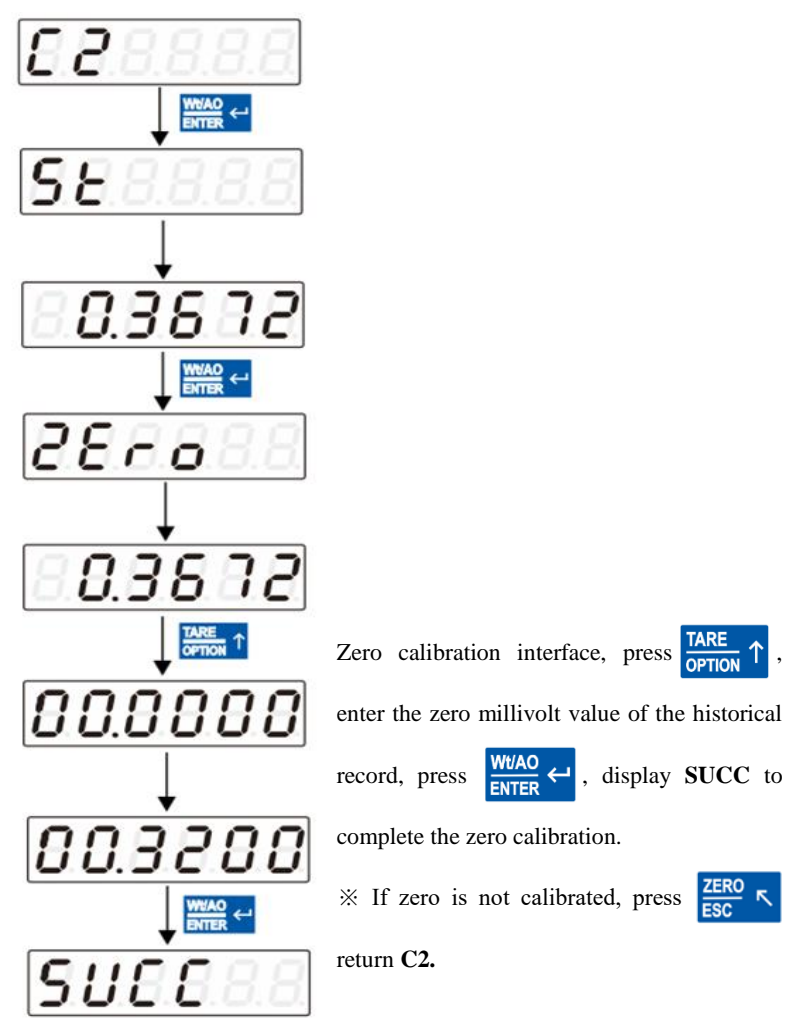

#### 5.3.3 Weights Calibration

Use standard weights for weight calibration. Calibration steps:

- 1) Enter the gain calibration interface C3, the display OFF means enter the weight gain calibration;
- 2) This instrument supports 5 calibration points, take the CAL Point1 calibration as an example, display Load1, add weights to the weighing platform, when the stable output is effective, press the button WWAO (-);
- 3) Display 000000 interface, input weight corresponding weight value;
- 4) Press WUAO ← key to complete the standard point1 weight calibration, single point calibration, after the completion of the calibration of the first weight point, press ZERO 下 and exit.

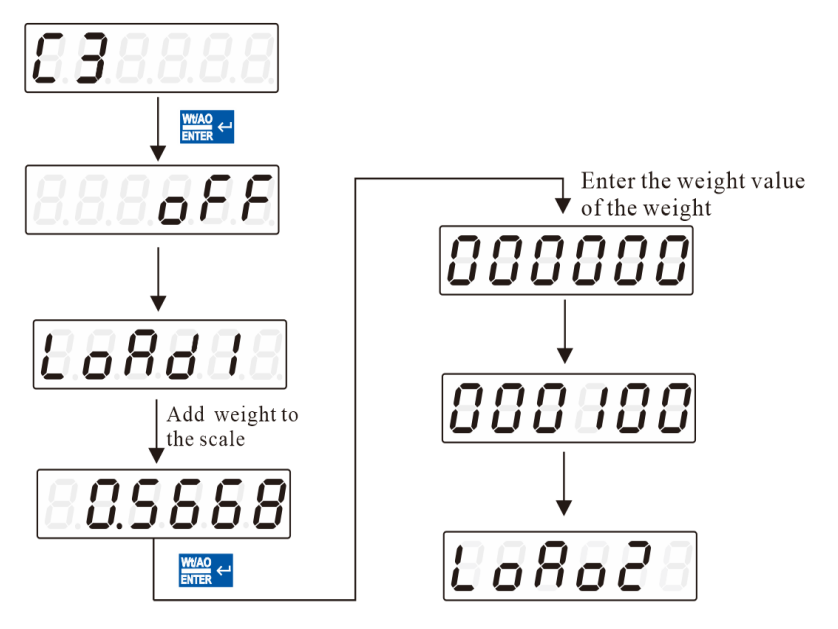

Using multi-point calibration should note:

- Users can choose the number of calibration points, such as single point calibration, after the completion of the calibration of the first weight point can exit.
- Cross-point calibration is not allowed, and gain points are calibrated in sequence. For example, when 3-point calibration is adopted, it is necessary to calibrate point 1, point 2 and point 3, but it is not possible to calibrate point 3 and point 4 after completing point 1 by crossing point 2.
- 3) For multi-point calibration, the weight should be increased. For example, the weight of standard point 2 must be greater than the weight of standard point 1, otherwise the alarm of "Error" will appear.

## 5.4 Theoretical value calibration

Theory CAL refers to weight calibration operation by connecting sensor sensitivity and sensor range value through input.

#### Theory CAL needs 3 steps:

- Enter the gain calibration interface C3, display ON, it means open the " Use T-CAL " switch, enter the theoretical value calibration interface; If OFF is displayed, it will enter the weight gain calibration interface.
- 2) Prompt SE, set sensor sensitivity (such as connecting multiple sensors, enter the average sensitivity)
- 3) Prompt CP, set the total sensor range (e.g. connect multiple sensors, enter total sensor range and)
- Press <sup>WUAO</sup> ← the button to display SUCC, and the theoretical value calibration is completed

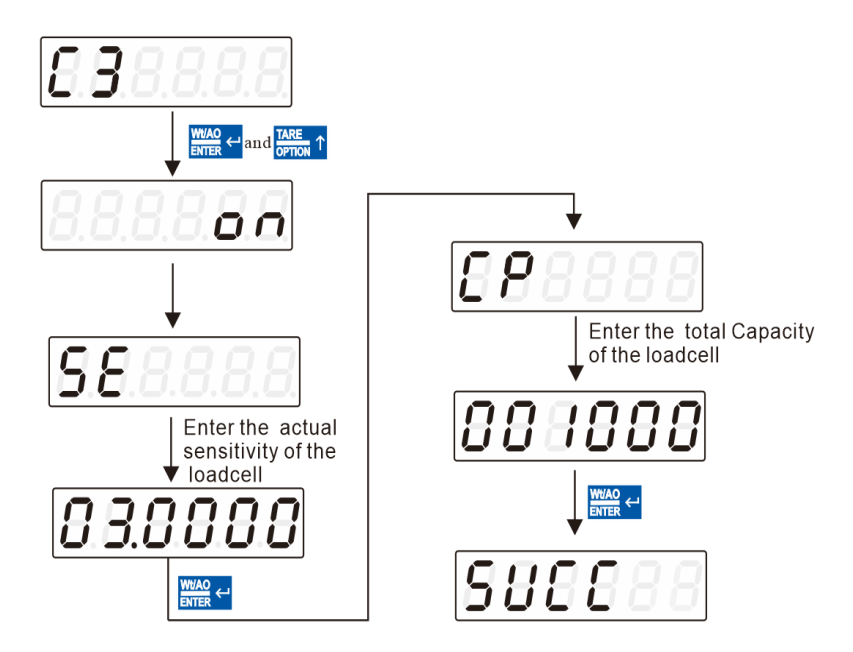

## 5.5 millivolt display application

This function is mainly used for system detection, four Angle error detection of force transmission mechanism, sensor linearity detection.

1. System detection

1) When the millivolt number changes with the loading weight, it indicates that the sensor connection is correct and the force transfer mechanism works normally;

2) When the millivolt number is **OFL**(or **-OFL**), it indicates that the pressure under the sensor is too large (or too small), and the unloading weight (or loading weight) should be processed. If it is still **OFL(or -OFL**) after processing, it may be caused by the following reasons:

a) The force transmission mechanism is faulty. Please check and

remove it

b) Sensor wiring error, please check and remove

c) The sensor is damaged, please replace the sensor

2. Detect the four Angle error of the force transmission mechanism

Load and record the corresponding millivolts at the four corners of the weighing platform (or weighing bucket) respectively. If there is an obvious error, please adjust the force transmission mechanism.

3. Sensor linearity detection

In the range of the weight transmitter, carry out multiple equal weight loading, before each loading with the zero key to clear millivolts, record the millivolt value after loading; After the completion of all weight loading, if one or more millivolts recorded differ greatly, it indicates that the linearity of the sensor is not good, please replace the sensor or adjust the force transmission mechanism.

## Chapter 6 Analog Parameters(AO)

6.1 Analog parameters

| Number | Initial<br>value                                                                                  | Instructions                                                                                                    |
|--------|---------------------------------------------------------------------------------------------------|----------------------------------------------------------------------------------------------------|
| A1     |                                                                                                   |                                                                                                    |
| A1.1   | 4-20mA                                                                                            | Analog Type, range: 4-20mA, 0-10V,<br><b>i_User(user current)</b> , u_User( <b>user</b><br><b>voltage)</b><br>Note: The analog output mode is user<br>current/user voltage only with A1.2~A1.5<br>parameters |
| A1.2   | XXXXXX                                                                                            | Minimum current/voltage                                                                                                    |
| A1.3   | XXXXXX                                                                                            | Zone Zero current/voltage                                                                                                    |
| A1.4   | XXXXXX                                                                                            | Range current/voltage                                                                                                    |
| A1.5   | XXXXXX                                                                                            | Maximum current/voltage                                                                                                    |
| A2     | Analog current calibration, specific operations refer <u>to</u><br>Chapter 6.2 Analog calibration |                                                                                                    |
| A3     | Analog voltage calibration, specific operations refer to<br>Chapter 6.2 Analog calibration        |                                                                                                    |

## 6.2 Analog calibration

The output of analog quantity has been calibrated when the instrument leaves the factory, so the user does not need to calibrate the output of analog quantity. If the analog output of the instrument is abnormal, the user can calibrate the analog output by himself. The calibration method of current and voltage is the same. The calibration method here takes current calibration as an example (it is recommended to calibrate under the guidance of professional personnel).

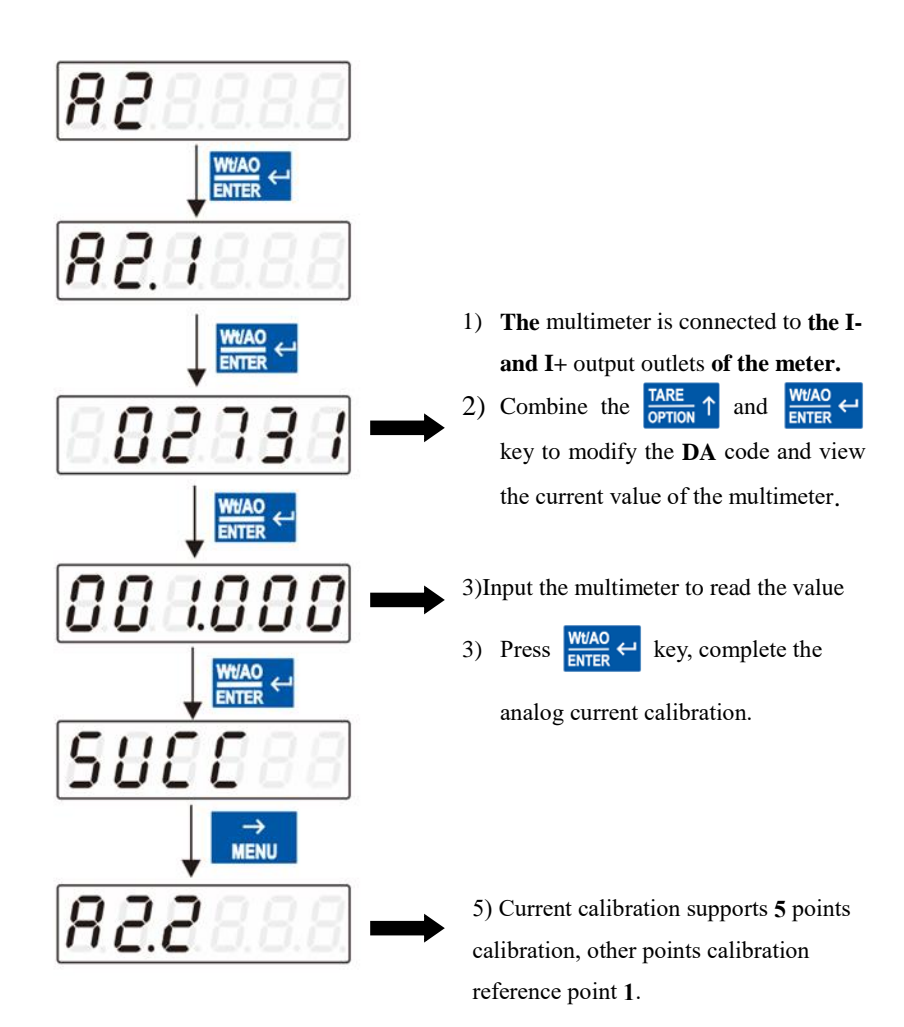

## **Chapter 7 Communication Parameters (COM)**

| Number      | Parameter item                          | Instructions                                                                                                    |
|-------------|-----------------------------------------|----------------------------------------------------------------------------------------------------|
| N1          | RS485_1 Serial port parameters          |                                                                                                    |
| N1.1        | 01                                      | Slave ID, range: 01-99                                                                                                    |
| N1.2        | 38400                                   | Baud rate, range: 1200, 2400, 4800, 9600, 19200, 38400, 57600, 115200                                                                                                    |
| N1.3        | Modbus-RTU                              | Communication protocol: Modbus<br>RTU, r-Cont, r-SP1, tt(continuous<br>transmission), CB920, rE-Cont, rE-<br>Read, PT650D, YH(protocol), Print,<br>WI-125                                                                                                    |
| N1.4        | 8-E-1                                   | Data Format, range: 8-N-1, 8-E-1, 8-<br>O-1, 7-E-1, 7-O-1                                                                                                    |
| N1.5        | AB-CD                                   | Modbus High and low words, range:<br>AB-CD (high words first), CD-AB<br>(low words first)                                                                                                    |
| N1.6        | 20ms                                    | Continuous send interval, the time<br>interval between frames under the<br>continuous send protocol. Range: 0-<br>1000ms                                                                                                    |
| N1.7        | OFF                                     | Whether to send checksums under<br>the tt(Toledo continuous Mode)<br>protocol.<br>OFF: No verification is sent. ON:<br>sends the verification.<br>YH (continuous mode)<br>OFF: Does not judge if it is stable;<br>(send live weight)<br>ON: Judge if it is stable (send real-<br>time weight when stable, send 0<br>when unstable) |
| N2          | RS485_2 Serial port parameters          |                                                                                                    |
| N2.1 ~ N2.7 | Refer to RS485_1 serial port parameters |                                                                                                    |
| N3          | RS232 Serial port parameters            |                                                                                                    |

## 7.1 Communication Parameters

| N3.1 ~ N3.7 | Refer to RS485_1 serial port parameters |                                                                                                    |  |
|-------------|-----------------------------------------|----------------------------------------------------------------------------------------------------|--|
| N4          | Network port communication parameters   |                                                                                                    |  |
| N4.1        | Мь-ТСР                                  | Communication mode: If a common<br>network port is selected, the following<br>protocols are available: Mb-TCP<br>(Modbus-TCP), GM-Cont (GM-<br>Cont/TCP) |  |
| N4.2        | AB-CD                                   | Double word mode, range: <b>AB-CD</b> (high word first), <b>CD-AB</b> (low word first)                                                                   |  |
| N4.3        | 20ms                                    | Send interval, used to control the time                                                                                                    |  |
|             |                                         | interval between frames. Range: 0-                                                                                                    |  |
|             |                                         | 1000ms                                                                                                    |  |
| N4.4        | 502                                     | Port, range: 1-65535                                                                                                    |  |
| N4.5 ~ N4.8 | 192.168.000.001                         | Local <b>IP</b> address segment ranging from <b>0.0.0 to 255.255.255.255.</b>                                                                            |  |
|             | OFF                                     | Remote setting switch(This                                                                                                    |  |
|             |                                         | parameter is visible when selecting                                                                                                    |  |
|             |                                         | <b>PN/EIP</b> attach board)                                                                                                    |  |
|             |                                         | Range: OFF, ON;                                                                                                    |  |
|             |                                         | <b>ON:</b> During PN/EIP communication,                                                                                                    |  |
| N4.9        |                                         | working parameters and some                                                                                                    |  |
|             |                                         | calibration parameters can be                                                                                                    |  |
|             |                                         | modified through the master station.                                                                                                    |  |
|             |                                         | OFF: During PN/EIP                                                                                                    |  |
|             |                                         | communication, the modification of                                                                                                    |  |
|             |                                         | not take effect.                                                                                                    |  |
| N4.10       | Flo wt                                  | Data type, PLC Display type                                                                                                    |  |
|             |                                         | selector switch. Range: Int: integer                                                                                                    |  |
|             |                                         | floating point weight display                                                                                                    |  |

| N5   | Print parameters |                                                                                                    |
|------|------------------|----------------------------------------------------------------------------------------------------|
| N5.1 | Chinese          | Scope: Chinese (Chn), English (En)                                                                                                    |
| N5.2 | 0                | Print content, range: 0- Show weight,<br>1- gross weight, 2- net weight, 3- Net<br>weight + Tare (two lines), 4, Gross<br>weight + net weight + Tare (three<br>lines). |
| N5.3 | 2                | Print interval, number of lines spaced between each print, range: <b>0-99</b>                                                                                          |

## 7.2 Print Format

Communication parameter **Com--** N1-- N1.3 When the protocol is selected as "Print", long press **PRINT** under the main interface to print the instrument data, or set the input to I11 print, and print out through the switch quantity; Short press **PRINT** the paper.

Examples of print formatting applications:

| Parameter Settings |         | Print bill contents (in Chinese) |
|--------------------|---------|----------------------------------|
| Printing language  | Chn     | Ticket No. Xxxxxxx1              |
| Drint the contents | Display | Show weight                      |
| Print the contents | weight  |                                  |
| Print spacing      | 2       | Net weight X.XXXX kg             |
|                    |         |                                  |
|                    |         |                                  |
|                    |         | (second print)                   |

## **Chapter 8 Presetting Point Parameters (SPoint)**

Press the key  $\overrightarrow{MENU}$  five times under the main display interface, **SPoint** will be displayed. Under this interface, press the button  $\underbrace{WUAO}_{ENTER} \leftarrow$ , if the parameter password switch t6.2 is ON, then the parameter password needs to be input; if it is OFF, then the set point parameter can be set P1 without entering the password; press the button  $\underbrace{WUAO}_{ENTER} \leftarrow$  to enter the P1.1, set the relevant set point parameters according to the parameter table, and press  $\underbrace{WUAO}_{ENTER} \leftarrow$  save after modification. Then press  $\underbrace{ZERO}_{ESC} \propto$  to exit to item P1, and press  $\underbrace{\longrightarrow}_{MENU}$  to set the next parameter. The same can be used for parameter Settings of other parameter items.

| Initial<br>value                             | Instructions                                                                                                    |
|----------------------------------------------|----------------------------------------------------------------------------------------------------|
| /                                            | Parameter first major item                                                                                                    |
| OFF                                          | Whether the state change needs to be stable; <b>OFF</b> : No; <b>ON</b> : yes.                                                                                                    |
| 0.2                                          | Minimum duration;0 to 99.9 can be set                                                                                                    |
| P1.3 = 1<br>P2.3 = 5<br>P3.3 = 0<br>P4.3 = 0 | <ul> <li>Valid condition:</li> <li>0: prohibited;</li> <li>1: &lt; less than; That is, if the weight is less than PX.4, the output is valid, but it is not.</li> <li>2: &lt;= less than or equal to; That is, if the weight is less than or equal to PX.4, the output is valid, but it is invalid.</li> <li>3: == equals; That is, when the weight is equal to</li> </ul> |
|                                              | Initial<br>value<br>/<br>OFF<br>0.2<br>P1.3 = 1<br>P2.3 = 5<br>P3.3 = 0<br>P4.3 = 0                                                                                                    |

Note: There are four major items in the set point. Set point X represents "set point 1 to 4", which can be set by the user as required.

|      |   | <b>PX.4</b> , the output is valid, but it is not.                            |
|------|---|------------------------------------------------------------------------------|
|      |   | <b>4</b> : $\geq$ greater than or equal to; That is, if the weight <b>is</b> |
|      |   | greater than PX.4, the output is valid, but it is not.                       |
|      |   | 5: > greater than; That is, if the weight is greater than                    |
|      |   | <b>PX.4</b> , the output is valid, but it is not.                            |
|      |   | 6:! = does not equal; That is, if the weight is <b>not equal</b>             |
|      |   | to PX.4, the output is valid, but it is not.                                 |
|      |   | 7: $\diamond$ outside the interval, that is, when the weight                 |
|      |   | is less than PX.4 or greater than PX.5, the output is                        |
|      |   | valid, but it is invalid anyway.                                             |
|      |   | $8: =<_>=$ within the interval, that is, when the weight                     |
|      |   | is greater than or equal to PX.4 and less than or equal                      |
|      |   | to <b>PX.5</b> , the output is valid, but invalid anyway. ;                  |
|      |   | 9: external trigger. If it is IO, the trigger does one state                 |
|      |   | transition at a time. If it is a command, it is judged by                    |
|      |   | accepting valid or invalid commands.                                         |
| PX.4 | 0 | Set value 1; 0 to 999999 can be set                                          |
| PX.5 | 0 | Set value 2; 0 to 999999 can be set                                          |

## **Chapter 9 IO Definition**

## 9.1 IO Definition

Under the main display interface, press the key  $\rightarrow$  6 times and the meter will display io dEF. Under this interface, press the key the interface of custom setting of switch quantity. If the t6.2 item of the parameter password switch is **ON**, you need to enter the parameter password before entering the custom setting of the switch quantity.

IO Definition operation: Follow the steps to set the definition content of each switch quantity. For example, define **IN1** as the reset input and **OUT1** as the output of set point **1**. The Settings are as shown in the figure, and the other input-output Settings are the same.

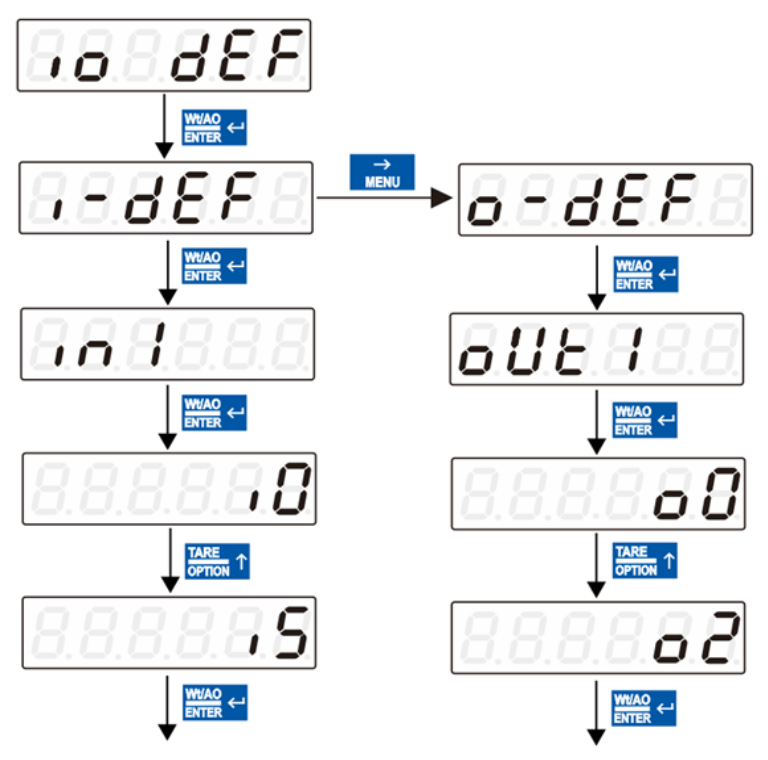

| Output quantity |                |                                                                                                    |  |
|-----------------|----------------|----------------------------------------------------------------------------------------------------|--|
| Code            | Definition     | Instructions                                                                                                    |  |
| 00              | None           | If the port number is defined as <b>O0</b> , this output port                                                                                                    |  |
|                 |                | is undefined.                                                                                                    |  |
| 01              | SP1            | Set point 1 status output, this signal is valid.                                                                                                    |  |
| 02              | SP <b>2</b>    | Set point <b>2</b> status output, this signal is valid.                                                                                                    |  |
| 03              | SP <b>3</b>    | Set point <b>3</b> status output, this signal is valid.                                                                                                    |  |
| 04              | SP4            | Set point <b>4</b> status output, this signal is valid.                                                                                                    |  |
| 05              | C4-1-1-        | This signal is effective when the meter is in steady                                                                                                    |  |
|                 | Stable         | state.                                                                                                    |  |
| <b>O6</b>       | 0 0            | This signal is effective when the meter weight                                                                                                    |  |
|                 | Overnow        | shows an overflow.                                                                                                    |  |
|                 | Input quantity |                                                                                                    |  |
| Code            | Definition     | Instructions                                                                                                    |  |
| 10              | None           | If the port number is defined as <b>I0</b> , this input port is undefined.                                                                                                    |  |
| I1              | SP1            | The effective set point <b>1</b> state of the signal will be<br>set to invalid and will need to be valid again after<br>the comparison condition becomes invalid before<br>the effective state can be output. |  |
| 12              | SP <b>2</b>    | The valid set point <b>2</b> state of the signal will be set to<br>invalid and will need to be valid again after the<br>comparison condition becomes invalid before the<br>valid state can be output.         |  |

## Function meaning of switching quantity:
| 13  | SP <b>3</b>                | The effective set point $3$ state of the signal will be<br>set to invalid and will need to be valid again after<br>the comparison condition becomes invalid before<br>the effective state can be output.                                                                                          |
|-----|----------------------------|----------------------------------------------------------------------------------------------------|
| I4  | SP4                        | The signal's valid set point <b>4</b> state will be set to<br>invalid, and will need to be valid again after the<br>comparison condition becomes invalid before the<br>valid state can be output.                                                                                                 |
| 15  | Clear zero                 | If the signal is effective, the instrument will realize<br>zero clearing. This input is the pulse input signal.                                                                                                    |
| 16  | Parameter<br>reset         | Reset all parameter values when the signal is valid.                                                                                                    |
| 17  | Tare/Clear<br>Tare         | The signal works once peeling and again effectively peeling                                                                                                    |
| 18  | Tare                       | The signal effectively performs the peeling operation                                                                                                    |
| 19  | Clear Tare                 | The signal effectively performs the peeling operation                                                                                                    |
| I10 | Calibration<br>lock        | After defining the function, if the signal is valid (level signal), it can enter the state of password input in the first item of the calibration step, otherwise it cannot enter, and prompt the alarm <b>Error7</b> . If this function is defined, <b>MODBUS</b> cannot calibrate serial ports. |
| I11 | Print                      | When this signal input is valid, the print function is performed.                                                                                                    |
| I12 | Gross/ Net<br>weigt switch | When the signal input is valid, the gross net weight is switched.                                                                                                    |

# 9.2 IO test

The instrument switching quantity test function is used to test whether the instrument **IO** switching quantity is correctly connected to the device. It is divided into input port **test i-test** and output outlet test **o-test**.

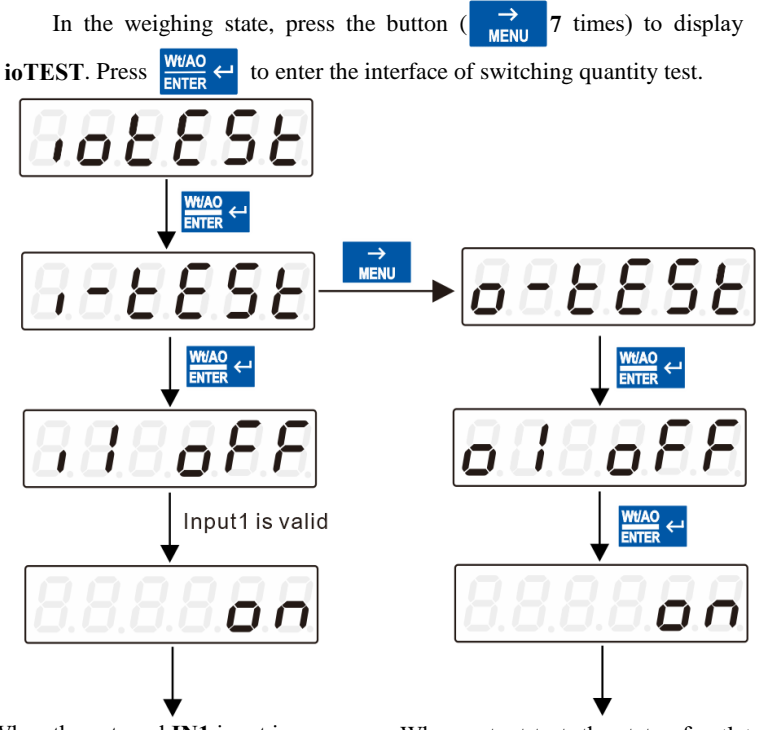

When the external **IN1** input is effective, the input port **IN1** switches from **OFF** to **ON**, as shown in the figure above. Indicates that input port **1** is properly connected. Test other input ports in the same way.

When output test, the state of outlet **O1** is **OFF**. When press  $\bigvee_{\text{ENTER}} \checkmark$  switch to **ON**, the external output **1** is valid, which means that the connection of output **1** is correct. Press  $\xrightarrow{\rightarrow}$  to switch other output test.

# Chapter 10 System Maintenance (SYS)

| Parameter<br>Items           | Instructions                                                                                                    |                                                                                                    |  |  |  |
|------------------------------|----------------------------------------------------------------------------------------------------|----------------------------------------------------------------------------------------------------|--|--|--|
| t1 Version<br>information    | Check the compile date and<br>information, calibration tim<br>code in front and backgrout<br>Button Description. | I time, corresponding version<br>nes, and calibration verification<br>nd. For details, see <u>Chapter 1.3</u>                                                                                                    |  |  |  |
| t2 Display test              | This screen test, ENTER th<br>888888, all indicators are o<br>indicator flashing to prove                        | is screen, screen display<br>n, press <b>Enter, 888888</b> and<br>that the screen display is normal.                                                                                                    |  |  |  |
|                              | t3.1 All parameters are reset                                                                                    | Show <b>yes</b> and hit <b>ENTER</b> to restore all parameters to their factory Settings.                                                                                                    |  |  |  |
| <b>t3</b> Parameter<br>reset | <b>t3.2</b> Reset the calibration parameters                                                                     | Show <b>yes</b> and hit <b>ENTER</b> to<br>restore the calibration<br>parameters to their factory<br>Settings.                                                                                                    |  |  |  |
|                              | <b>t3.3</b> Reset application parameters (except for calibration parameters)                                     | Show <b>yes</b> and <b>hit ENTER</b> to restore parameters other than calibration to factory Settings.                                                                                                    |  |  |  |
| t4 Remote                    | t4.1 Calibrate parameter remote editing switch                                                                   | <b>ON</b> and <b>OFF</b> are optional. If<br><b>ON</b> is selected, the calibration<br>parameters can be set through<br>the communication port.<br>Otherwise, the communication<br>port is read-only to the<br>calibration parameters. |  |  |  |
| Edit                         | <b>t4.2</b> Remote Edit switch of Application parameters (except for calibration parameters)                     | <b>ON</b> and <b>OFF</b> are optional. If<br><b>ON</b> is selected, application<br>parameters can be set through<br>the communication port.<br>Otherwise, the communication<br>port is read-only to application<br>parameters.         |  |  |  |
|                              | t5.1 Backlight level                                                                                             | Set the display brightness<br>level. Initial value: <b>mid</b> ;                                                                                                    |  |  |  |

|               |                                 | Range: low (low brightness),                      |
|---------------|---------------------------------|---------------------------------------------------|
| +5 Indicator  |                                 | mid (medium brightness),                          |
| 15 Indicator  |                                 | Ingli (lingli brightness)                         |
| customization |                                 | respectively <b>0</b> - serial port <b>1</b> ,1 - |
|               | t5.2 NET Indicator              | serial port 2,2 - serial port 3,3                 |
|               | Definition                      | - network port, 4- net                            |
|               |                                 | weight.                                           |
|               |                                 | Initial value: 0; Range: 0-3,                     |
|               | t5.3 Communication              | which are <b>0</b> - serial port 1,1 -            |
|               | Indicators 1 Definition         | serial port 2,2 - serial port                     |
|               |                                 | 3,3- network port.                                |
|               | 4 <b>5 A C C C</b>              | Initial value: 3; Range: 0-3,                     |
|               | <b>15.4</b> Communication       | which are U- serial port 1,1 -                    |
|               | Indicator 2 Definition          | - network port                                    |
|               |                                 | To set the password for                           |
|               |                                 | entering the calibration                          |
|               | <b>t6.1</b> Calibrate and reset | parameters and resetting the                      |
|               | password Settings               | parameters, enter the same                        |
|               |                                 | password twice.                                   |
|               |                                 | <b>ON</b> and <b>OFF</b> are optional. If         |
|               |                                 | you select ON, you need to                        |
|               | t6.2 Parameter password         | enter the password when you                       |
| t6 Password   | protection switch               | enter the option to change the                    |
| Settings      |                                 | parameter value after it is                       |
| c             |                                 |                                                   |
|               |                                 | This parameter is valid if the                    |
|               |                                 | ON Used to set the password                       |
|               | t6 3 Parameter Password         | for entering other parameters                     |
|               | Settings                        | besides the calibration                           |
|               | ~••••••B                        | parameter and parameter reset.                    |
|               |                                 | Enter the same password twice                     |
|               |                                 | to change.                                        |
| t7 MAC        | The MAC address of the in       | strument can be queried but                       |
| Settings      | cannot be modified. Initial     | value: BC.66.41.90.35.56                          |
|               |                                 | Display meter model number,                       |
| t8 Meter Info | t8.1 Meter Model                | default GMT-H2, model                             |
|               |                                 | number can be customized,                         |

|                                        | refer to Chapter 15 for details.                                                                                             |
|----------------------------------------|----------------------------------------------------------------------------------------------------|
| <b>t8.2</b> Meter <b>ID</b>            | Display meter <b>ID</b> , default: <b>0000</b> , modifiable.                                                                 |
| <b>t8.3</b> Attach Board <b>1</b> Info | Display add-on board<br>information. 100: No attachment<br>board; 101:TCP network port;<br>102:PN; 103:EIP;<br>104:EtherCAT. |

# **Chapter 11 Serial Communication**

**GMT-H2** is equipped with three serial ports, two **RS485 channels** and one **RS232** channels to realize communication with the upper computer.

The serial port supports **r-Cont** protocol, **r-SP1** protocol, **tt** Torrido protocol, **Cb920** protocol, **rECont** protocol, **rErEAD** protocol, **PT650D** protocol, **Yh** protocol, **WI-125** protocol (large screen protocol) and **Modbus** protocol (**bus**).

See <u>Section 2.5 for serial port terminals.</u> The **baudrate**, communication protocol Settings and communication format are set to communication parameters N1.2, N1.3 and N1.4.

# 11.1 r-Cont protocol

Com-- N1-- N1.3 Select r-Cont protocol. In this mode, there is no need to send any command to the weight transmitter. The monitor automatically sends the collected data to the supreme computer.

Its data frame format:

| STX | Scale<br>number | Channel<br>number | Status | Weight<br>value | CRC | CR | LF |
|-----|-----------------|-------------------|--------|-----------------|-----|----|----|
|-----|-----------------|-------------------|--------|-----------------|-----|----|----|

Among them:

STX -- 1 bit, start character, 02H

Scale number -- 2 bits, range 01 to 99

Channel number ----- is fixed at 31

Status -- 2 bits, high byte: Fixed to 40H; Low byte the individual bits are

defined below

| D7        | D6        | D5        | D4                     | D3             | D2   | D1        | D0                 |
|-----------|-----------|-----------|------------------------|----------------|------|-----------|--------------------|
| Undefined | Undefined | Undefined | Gross<br>net<br>weight | Plus<br>/minus | Zero | Overflow  | Stabilization      |
| Fixed :0  | Fixed :1  | Fixed :0  | 0: gross               | 0: positive    | 0:   | 0: Normal | <b>0:</b> unstable |

|  | weight | 1:       | non- | 1:       | 1: Stable |
|--|--------|----------|------|----------|-----------|
|  | 1: net | negative | zero | Overflow |           |
|  | weight | -        | 1:   |          |           |
|  | -      |          | zero |          |           |

Weight value -- 6 digit unsigned number; Return "space space OFL space" when weight positive (negative) overflows

CRC -- 2-bit, checksum

CR -- 1 bit, 0DH

LF -- 1 bit, 0AH

For example:

Current meter automatically returns data: 02 30 31 31 40 41 20 20 20 37 30

#### 30 (take display weight) 32 34 0D 0A

The current status of the meter is stable, the weight is positive, and the current weight is **700**.

## 11.2 r-SP1 protocol

Communication parameters **Com--N1--N1.3** Select **r-SP1** protocol. In this mode, the weighing display will send the current data to the supreme computer only when it receives the command.

#### Code: ASCII

Supported opcodes: W: write operation; R: read operation; C, calibration; O, zero.

| Operations | Parameter<br>code | Parameter name                   | Number of characters |
|------------|-------------------|----------------------------------|----------------------|
| R          | WT                | Read current status with weight  | 8                    |
| С          | ZY                | Have weights to<br>mark the zero |                      |
| С          | ZN                | Zero point<br>without weights    | 6                    |
| С          | GY                | Have weight gain<br>calibrated   | 6                    |
| R          | AM                | Absolute                         | 7 characters:        |

11.2.1 Parameter code description table

|   |    | millivolts                         | D6D5D4D3D2D1D0;<br>D6:+; D5-D0: ASCII<br>code corresponding to 6<br>millivolts with a fixed<br>decimal point of 4                 |
|---|----|------------------------------------|----------------------------------------------------------------------------------------------------|
| R | RM | Millivolts relative<br>to zero     | 7 characters:<br>D6D5D4D3D2D1D0<br>D6: +/-; D5-D0: ASCII<br>code corresponding to 6<br>millivolts, fixed with 4<br>decimal points |
| 0 | CZ | Clear zero<br>operation<br>command |                                                                                                    |

## 11.2.2 Error Code Description Sheet

In the communication mode, if the weight transmitter receives a data frame error, there will be an error code in the data frame sent to the upper computer. The error code is described as follows:

## 1: CRC check error

- 2: Operation code error
- 3: Parameter code error
- 4: Error writing data
- **5**: The operation cannot be performed
- 6: The channel number is incorrect

Note: The default channel number for this monitor is: 1 (31H)

11.2.3 Example Commands

11.2.3.1 Upper computer reads the current status of weight transmitter

Format of send command:

| STX Scale numberChannel number | R WT | CRC | CR | LF |
|--------------------------------|------|-----|----|----|
|--------------------------------|------|-----|----|----|

Meter response format after correct reception:

| STX Scale number Channel number | R | WT | state | Display value | CRC | CRI | F |
|---------------------------------|---|----|-------|---------------|-----|-----|---|
|---------------------------------|---|----|-------|---------------|-----|-----|---|

Meter error after receiving response format:

| STX Scale number Channel number | R | WT E | Error code | CRC | CR | LF |
|---------------------------------|---|------|------------|-----|----|----|
|---------------------------------|---|------|------------|-----|----|----|

Among them:

STX -- 1 bit, start character, 02H

R -- 1 bit, 52H

WT -- 2 bits, 57H 54H

E -- 1 bit, 45H

Status -- 2 bits, high byte: Fixed at 40H; Low byte the individual bits are defined below

| D7              | D6        | D5              | D4                                     | D3                         | D2                               | D1                       | DO                       |
|-----------------|-----------|-----------------|----------------------------------------|----------------------------|----------------------------------|--------------------------|--------------------------|
| Undefined       | Undefined | Undefined       | Gross<br>net<br>weight                 | Plus/minus                 | Zero                             | Overflow                 | Stabilization            |
| Fixed <b>:0</b> | Fixed :1  | Fixed <b>:0</b> | 0: gross<br>weight<br>1: net<br>weight | 0: positive<br>1: negative | 0:<br>non-<br>zero<br>1:<br>zero | 0: Normal<br>1: overflow | 0: unstable<br>1: Stable |

Display value - 6-digit unsigned number, returned as "space Space" when weight positive (negative) overflows

Error codes -- see Section 11.2.2 (Error Code description table)

Example instructions:

The upper computer sends command: 02 30 31 31 52 57 54 30 31 0D 0A

Correct response format: 02 30 31 31 52 57 54 40 41 30 30 33 37 35 33 33 36

**0D 0A (Steady state,** current main value is 3753)

Incorrect response format: 02 30 31 31 52 57 54 <u>45 31</u> 31 39 0D 0A (CRC check error)

## 11.2.3.2 Calibrating zero

# 1) Calibrate zero with current weight (calibrated with weights)

## Send command format:

| STX      | Scale num    | ber Channel     | num    | nber   | С | ZY | CRC | CR | LF |
|----------|--------------|-----------------|--------|--------|---|----|-----|----|----|
| Meter re | esponse form | at after correc | et rec | eption | : |    |     |    |    |
| STX      | Scale        | Channel         | С      | ZY     | 0 | K  | CRC | CR | LF |
|          | number       | number          |        |        |   |    |     |    |    |

Meter error after receiving response format:

| STX | Scale  | Channel | С | ZY | Е | Error | CRC | CR | LF |
|-----|--------|---------|---|----|---|-------|-----|----|----|
|     | number | number  |   |    |   | code  |     |    |    |

Among them:

Z -- 1 bit, 5AH

Y -- 1 bit, 59H

For example:

<u>The upper computer sends the command: 02 30 31 31 43 5A 59 39 34 0D 0A</u>

Correct response format: 02 30 31 31 43 5A 59 4F 4B 34 38 0D 0A

Error response format: **02 30 31 34 43 5A 59** <u>45 36</u> **32 30 0D 0A** (channel number error)

2) Enter the millivolt calibration zero in the schedule (no weight calibration)

Send command format:

| STX | Scale  | Channel | С | ZN | Zero       | CRC | CR | LF |
|-----|--------|---------|---|----|------------|-----|----|----|
|     | number | number  |   |    | millivolts |     |    |    |

Meter response format after correct reception:

| STX | Scale  | Channel | С | ZN | 0 | K | CRC | CR | LF |
|-----|--------|---------|---|----|---|---|-----|----|----|
|     | number | number  |   |    |   |   |     |    |    |

Meter error after receiving response format:

| STX | Scale  | Channel | С | ZN | Е | Error | CRC | CR | LF |
|-----|--------|---------|---|----|---|-------|-----|----|----|
|     | number | number  |   |    |   | code  |     |    |    |

Among them:

ZN - 2 places, 5AH 4EH

Zero millivolts - 6 digits, zero millivolts entered (4 decimal places fixed) Examples to illustrate:

The upper computer sends the command: 02 30 31 31 43 5A 4E 30 30 32 36

# <u>31 30</u> 38 30 0D 0A

Correct response format: **02 30 31 31 43 5A 4E 4F 4B 33 37 0D 0A** Incorrect response format: **02 30 31 31 43 5A 4E <u>45 34</u> 30 34 0D 0A** (Error writing data)

11.2.3.3 Gain calibration

1) Calibration with weights

Load a standard weight close to 80% of the maximum range on the scale table (such as standard weight weight: 200) and by this method write the weight of the standard weight to complete the gain calibration.

Format of send command:

| STX | Scale  | Channel | С | GY | Weight | CRC | CR | LF |
|-----|--------|---------|---|----|--------|-----|----|----|
|     | number | number  |   |    | value  |     |    |    |

Meter response format after correct reception:

| STX | Scale  | Channel | С | GY | 0 | K | CRC | CR | LF |
|-----|--------|---------|---|----|---|---|-----|----|----|
|     | number | number  |   |    |   |   |     |    |    |

Meter error after receiving response format:

| STX | Scale  | Channel | С | GY | Е | Error code | CRC | CR | LF |  |
|-----|--------|---------|---|----|---|------------|-----|----|----|--|
|     | number | number  |   |    |   |            |     |    |    |  |

Among them:

# GY - 2 bits, 47H 59H

Weight weight value -- 6 digits: The weight value of the standard weight

written

For example:

The upper computer sends the following command: 02 30 31 3143 47 59 30

# 30 30 32 30 30 36 35 0D 0A (Write the value: weight: 200)

Correct response format: 02 30 31 31 43 47 59 4F 4B 32 39 0D 0A

Incorrect response format: **02 30 31 35 43 47 59** <u>45 36</u> **30 32 0D 0A** (channel number error)

11.2.3.4 ZeroClearing operation

Format of send command:

| STX      | Scale num    | ber Channel     | l num  | nber   | 0 | CZ | CRC | CR | LF |
|----------|--------------|-----------------|--------|--------|---|----|-----|----|----|
| Meter re | esponse form | at after correc | et rec | eption | : |    |     |    |    |
| STX      | Scale        | Channel         | 0      | CZ     | 0 | K  | CRC | CR | LF |
|          | number       | number          |        |        |   |    |     |    |    |

Meter error after receiving response format:

|     |        | 0 1     |   |    |   |       |     |    |    |
|-----|--------|---------|---|----|---|-------|-----|----|----|
| STX | Scale  | Channel | 0 | CZ | Е | Error | CRC | CR | LF |
|     | number | number  |   |    |   | code  |     |    |    |

For example:

The upper computer sends the command: 02 30 31 31 4F 43 5A 38 34 0D 0A Correct response format: 02 30 31 31 4F 43 5A 4F 4B 33 38 0D 0A Incorrect response format: 02 30 31 31 4F 43 5A <u>45 35</u> 30 36 0D 0A

(Operation cannot be performed)

11.2.3.5 CRC calculation

All the values preceding the check bit are added and converted to decimal data, then the last two bits are converted to **ASCII** (tens place first, ones place second).

Illustrative,

If you have the following frame of data:

| 02   30   31   31   4F   43   5A   38   34   0D   0A |
|------------------------------------------------------|
|------------------------------------------------------|

Add the sum from 02 to 5A: **180** (Hex), converted to decimal **384**. From this, it can be calculated that the check codes for this data frame are **38** and **34**.

#### 11.3 tt Toledo protocol

Communication parameters Com-- N1-- N1.3 If tt protocol is selected,

the meter will send data in Toledo protocol continuous mode.

| 1   | 2 | 3 | 4 | 5  | 6   | 7 | 8   | 9   | 10 | 11  | 12    | 13   | 14   | 15  | 16 | 17 |
|-----|---|---|---|----|-----|---|-----|-----|----|-----|-------|------|------|-----|----|----|
| STX | А | B | С | S  | hov | v | wei | ght | 6  | Siz | x 301 | H ch | ecks | ums |    | ۵D |
|     |   |   |   | bi | its |   |     |     |    |     |       |      |      |     |    | νD |

The format of Toledo continuous transmission is as follows:

Where: The starter is the standard ASII starter 02(STX)

The status word **A** is defined as follows:

| D0                     | 0 | 1  | 0   | 1    | 0     |
|------------------------|---|----|-----|------|-------|
| D1                     | 1 | 1  | 0   | 0    | 1     |
| D2                     | 0 | 0  | 1   | 1    | 1     |
| Decimal point position | x | .x | .xx | .xxx | .xxxx |

Where: D3 D4 D6 is 0(unchanged)D5 is 1(unchanged)

The status word **B** is defined as follows:

| D6     | D5    | D4    | D3           | D2          | D1                 | D0               |
|--------|-------|-------|--------------|-------------|--------------------|------------------|
| Meter  |       |       | Steady       | Overflow    | Symbols            | Gross/net weight |
| status |       |       | state        | state       |                    | status           |
| 0      | 1     | 1     | 1: Stability | 1: Overflow | 1: negative        | 0: gross weight  |
| fixed  | fixed | fixed | 0: unstable  | 0: Normal   | <b>0:</b> positive | 1: net weight    |

State C is standby state, temporarily useless, fixed output 20H.

# 11.4 Cb920 Protocol

**Com--N1--N1.3** Select Cb920. In this mode, no command needs to be sent to the meter. The meter will send data in Cb920 continuous mode.

The format of the data frame is as follows:

| Status | , | Gross  | 0/1 | Symbols | Display | Units | CR | LF |
|--------|---|--------|-----|---------|---------|-------|----|----|
|        |   | weight |     |         | values  |       |    |    |

Among them:

Status -- 2 bits, OL(overflow) : 4FH 4CH; ST(stable) : 53H 54H;

US(unstable) : 55H 53H

, -- 1 bit, delimiter 2CH

Gross weight -- 2 bits, GS(gross weight): 47H 53H; NT(net weight):4EH

54H

0/1 -- 1 bit, (30H/31H) alternately send.

Symbols -- 1 bit, 2BH (+), 2DH (--)

Display value -- 7 digits, including decimal point: Take the meter display value

Unit -- 2 digits, kg:6B 67; g:20 67; t:20 74; lb:6C 62;

CR - 1 bit, 0DH

LF -- 1 bit, 0AH

Example: When the meter automatically sends the following frame of data

53 54 2C 47 53 31 2B 20 20 31 39 30 2E 31 20 67 0D 0A

The current meter status is stable, gross weight, data value is positive, and current weight value is 190.1g.

# 11.5 rECont protocol

In this mode, there is no need to send any command to the weighing display, and the display automatically sends the collected data to the supreme machine.

| Status | ,  | GS/NT       | ,  | +/-   | Display<br>value | Units | CR | LF |
|--------|----|-------------|----|-------|------------------|-------|----|----|
| 2 bits | 2C | 47 53/4E 54 | 2C | 2B/2D | 7 bits           | 6B 67 | 0D | 0A |

Return data frame format description:

Where:

Status -- 2 bits, OL(overflow):4FH 4CH; ST(stable):53H 54H;

US(unstable):55H 53H

Display value - 7 digits, including the decimal point, no decimal point for the high space

For example:

When the weighing display automatically sends the following frame of data:

# 53 54 2C 47 53 2C 2B 30 31 31 2E 31 32 30 6B 67 0D 0A

You can see that the current status is stable, the data value is positive, and

the display value is 11.120kg

## 11.6 rEREAD protocol

The weighing display in this mode will only send the current data to the supreme machine when it receives the command. Format of data frame sent by the upper computer to the monitor:

| Data         | R   | Е   | А   | D   | CR  | LF  |
|--------------|-----|-----|-----|-----|-----|-----|
| Instructions | 52H | 45H | 41H | 44H | 0DH | 0AH |

Upper computer sends command: 52 45 41 44 0D 0A

The data frame returned by instrument response is consistent with the data frame returned by **rECont** protocol, refer to **rECont** return data frame description.

Send clear command format: ZERO ON<CR><LF>

The upper computer sends the command 5A 45 52 4F 20 4F 4E 0D 0A

```
Return YES<CR><LF> or NO? <CR><LF>
```

Send marked zero command format: TARE ON<CR><LF>

The upper computer sends command: 54 41 52 45 20 4F 4E 0D 0A

Return YES<CR><LF> or NO? <CR><LF>

Send read ID number command format: GET ID<CR><LF>

The upper computer sends the command: 47 45 54 20 49 44 0D 0A

Return the ASCII code as a 6-digit ID number

# 11.7 PT650D Protocol

Communication parameters Com--N1-- N1.3 When PT650D protocol is selected, the data frame format (N1.4) is automatically adjusted to 7-E-1

and the baud rate (N1.2) is automatically adjusted to 9600 (and only 2400, 4800, 9600 and 19200 are optional).

In this protocol mode, the data is output in **ASCII** code, and the data format is as follows:

| Ret | urn | the | dat | ta fi | ram | e fo | rmat | descr | ipti | on: |  |
|-----|-----|-----|-----|-------|-----|------|------|-------|------|-----|--|
|     |     |     |     |       |     |      |      |       |      |     |  |

| No. | 1 | 2 | 3 | 4 | 5 | 6 | 7    | 8 | 9 | 10 | 11 | 12 | 13 | 14 | 15 | 16 | 17 | 18 |
|-----|---|---|---|---|---|---|------|---|---|----|----|----|----|----|----|----|----|----|
|     | 0 | L | , | N | Т | , | Sign | 1 | 2 | 3  | 4  | •  | 5  | 7  | k  | g  | CR | LF |

Among them:

. 4

No.3 -- ", "2C (HEX)

No. 4,5 -- State 2: GS(gross weight) : 47 53; NT(net weight) : 4E 54

No.6 -- ", "2C (HEX)

7 -- symbol: "+" (positive) : 2B; "-" (negative) : 2D

No.8-14 -- Weighing value: If there is No decimal point, output a space at No.8; The overflow state reads 999999

No.15-16 -- Unit: kg:6B 67; g:20 67; t:20 74; lb:6C 62;

No.17-18 -- Control code: CR: 0D; LF: 0A

#### 11.8 Yh protocol

Communication parameters Com--N1--N1.3 When Yh protocol is selected, the data frame format (M1.4) is automatically adjusted to 8-n-1 and the baud rate (M1.2) is automatically adjusted to 1200. The communication interval time (M2.6) is automatically adjusted to 50ms.

Under this protocol, data is output in **ASCII** code, and each frame data is composed of **9** groups (including the decimal point). Data transmission first low and then high, each frame data between a group is the separator "=", send data for the gross weight, such as the current gross weight **70.15**, continuously

No. 1,2 -- State 1: OL(overflow):4F 4C; ST(stable display):53 54; US(unstable display): 55 53

#### send 51.0700=51.0700...

For example: 123.9

| Bit0 | Bit1 | Bit2 | Bit3 | Bit4 | Bit5 | Bit6 | Bit7 | Bit8 |
|------|------|------|------|------|------|------|------|------|
| =    | 9    | •    | 3    | 2    | 1    | 0    | 0    | 0    |

Where:

The high digit is insufficient to fill 0, the decimal point is 1 byte, and **Bit8** is a negative sign "-" when it is negative.

That is, return: 3D 39 2E 33 32 31 30 30.

#### 11.9 WI-125 Protocol

Communication parameters **Com--** N1-- N1.3 When WI-125 is selected, the baud rate (N1.2) is automatically set to 9600 (and only 2400, 4800, 9600, and 19200 are optional). Mode, you do not need to send any command to the meter. The meter will send data in the following format.

Data frame format:

| Starting<br>character | State | Display<br>weight<br>value | Space | Units | Spaces | CR | LF |
|-----------------------|-------|----------------------------|-------|-------|--------|----|----|
|-----------------------|-------|----------------------------|-------|-------|--------|----|----|

Among them:

Start character -- 0x20

Status -- 1 bit, G (gross weight): 47H; N (net weight):4EH

Display weight value - 8 digits, including plus or minus sign and decimal point, the first sign is plus or minus sign, plus sign is not displayed, positive number is 20H; -- : 2DH;

Space -- 0x20

Units -- 2 digits, kg:6B 67; g:67 20; t: 74 20; lb:6C 62;

CR - 1 bit, 0DH

LF -- 1 bit, 0AH

# 11.10 Modbus Protocol

## 11.10.1 MODBUS Function Code and Exception Code

| Function<br>code | Name                        | Instructions                                                                                                    |
|------------------|-----------------------------|----------------------------------------------------------------------------------------------------|
| 03               | Read register               | Up to <b>125</b> registers can be read at a time                                                                                                    |
| 06               | Write a single<br>register  | Use this function code to write a single hold register.                                                                                                    |
| 16               | Write multiple<br>registers | This meter this command only supports writing<br>to double registers, the address must be aligned<br>when writing, only part of the double register is<br>not allowed to be written, and read only part is<br>allowed when reading. |
| 01               | Read coil                   | Note that this length is in hits                                                                                                    |
| 05               | Write coil                  | Note that this length is in oits                                                                                                    |

Function code supported by instrument:

Note: This meter only supports the above **MODBUS** function codes, the meter will not respond when doing other function codes to the meter.

| Code | Name                                    | Meaning                                                                                              |
|------|-----------------------------------------|----------------------------------------------------------------------------------------------------|
| 02   | Illegal data<br>address                 | For the purposes of this meter, this error code means that the received data address is not allowed. |
| 03   | Illegal data<br>values                  | The portion of data written and the allowable range.                                                 |
| 04   | Slave<br>machine<br>failure             | An unrecoverable error occurs when the meter is attempting to perform the requested operation.       |
| 07   | Unsuccessful<br>programmin<br>g request | For the meter, the command received cannot be executed under the current conditions.                 |

MODBUS Exception code responds

# 11.10.2 MODBUS Communication Address

| Functional address                                  | PLC address  | Meaning          | Instructions                                     |              |  |
|-----------------------------------------------------|--------------|------------------|--------------------------------------------------|--------------|--|
| The following is readable (read function code 0x03) |              |                  |                                                  |              |  |
| 0000-0001.                                          | 40001-40002. | Weight<br>status | Weight currently displayed, signed, integer type |              |  |
| 0002                                                | 40003        | Weight           | bit                                              | Instructions |  |

|      |       | Status flag                                                                      | D4-15 | Reserve, return 0                                                                           |
|------|-------|----------------------------------------------------------------------------------|-------|---------------------------------------------------------------------------------------------|
|      |       | bit 1                                                                            | D3    | Overflow state,<br>(abnormal weight or<br>sensor)                                           |
|      |       |                                                                                  | D2    | Show weight minus<br>sign, (show weight<br>as negative                                      |
|      |       |                                                                                  | D1    | Zero point (weight<br>in the range of $0\pm 1/4 d$ )                                        |
|      |       |                                                                                  | D0    | Stable (sign of<br>stability for weight<br>judgment)                                        |
| 0003 | 40004 | Reserved                                                                         |       |                                                                                             |
|      | 40005 |                                                                                  | D15   | Calibration error<br>(prompt for<br>calibration when<br>unstable and<br>overflow)           |
|      |       |                                                                                  | D14   | AD fault (clear fault alarm as needed)                                                      |
|      |       |                                                                                  | D13   | Reserved                                                                                    |
|      |       | Error code<br>Flag <b>1</b><br>(Alarm <b>2s</b><br>clears<br>automatic-<br>ally) | D12   | Remote calibration<br>was performed<br>when forbidden                                       |
| 0004 |       |                                                                                  | D11   | Calibration in the<br>switch input<br>calibration lock is<br>effective, under<br>protection |
|      |       |                                                                                  | D10   | The previous weight<br>point is not<br>calibrated                                           |
|      |       |                                                                                  | D9    | Exceeding<br>minimum resolution<br>(less than <b>0.01uV</b><br><b>per</b> fraction)         |
|      |       |                                                                                  | D8    | Weight input<br>exceeds maximum                                                             |

|      |       |                                         |             | range                                                                                    |
|------|-------|-----------------------------------------|-------------|------------------------------------------------------------------------------------------|
|      |       |                                         | D7          | The weight input cannot be zero                                                          |
|      |       |                                         | D6          | The weight is<br>calibrated to be less<br>than zero or the<br>previous standard<br>point |
|      |       |                                         | D5          | Weight calibration<br>sensor positive<br>overflow                                        |
|      |       |                                         | D4          | Negative sensor<br>overflow during<br>weight calibration                                 |
|      |       |                                         | D3          | Weight calibration is unstable                                                           |
|      |       |                                         | D2          | Positive sensor<br>overflow at zero<br>calibration                                       |
|      |       |                                         | D1          | Sensor negative<br>overflow during<br>zero calibration                                   |
|      |       |                                         | D0          | Zero point<br>calibration is<br>unstable                                                 |
|      |       |                                         | D12-<br>D15 | Reserved                                                                                 |
|      |       | Error                                   | D11         | The net weight<br>status does not<br>allow peeling                                       |
| 0005 | 10002 | Code Flag<br>2 (Alarm                   | D10         | Weight negative when peeling                                                             |
|      | 40000 | <b>2s</b> clears<br>automatic-<br>ally) | D9          | Sensor is<br>overflowing when<br>peeling                                                 |
|      |       |                                         | D8          | Negative sensor<br>overflow when<br>peeling                                              |
|      |       |                                         | D7          | Unstable when                                                                            |

|            |             |                                                                                                    |                       | peeling                                               |
|------------|-------------|----------------------------------------------------------------------------------------------------|-----------------------|-------------------------------------------------------|
|            |             |                                                                                                    | D6                    | The net weight<br>status cannot be<br>cleared to zero |
|            |             |                                                                                                    | D5                    | Sensor is<br>overflowing when<br>zeroing              |
|            |             |                                                                                                    | D4                    | Sensor negative<br>overflow when<br>zeroing           |
|            |             |                                                                                                    | D3                    | Unstable when zeroing                                 |
|            |             |                                                                                                    | D2                    | Clear out of range                                    |
|            |             |                                                                                                    | D1                    | Unstable on power-<br>on reset                        |
|            |             |                                                                                                    | D0                    | Power on clear zero<br>out of range                   |
|            | 40007       | Process<br>status flag<br>bit <b>1</b>                                                                          | D4-15                 | Reserve, return 0                                     |
|            |             |                                                                                                    | D3                    | Preset point 4 state                                  |
| 0006       |             |                                                                                                    | D1                    | Preset point 3 state                                  |
|            |             |                                                                                                    | D1                    | Preset point 2 state                                  |
|            |             |                                                                                                    | D0                    | Preset point 1 state                                  |
| 0007-0009. | 40008-40010 | Reserved                                                                                                    |                       |                                                       |
| 0010-0011. | 40011-40012 | Gross weigh                                                                                                    | nt value ( <b>4-b</b> | yte signed integer)                                   |
| 0012-0013. | 40013-40014 | Net weight                                                                                                    | value (4 byte         | es signed integer)                                    |
| 0014-0015. | 40015-40016 | Tare value (                                                                                                    | 4 bytes sign          | ed integer                                            |
| 0016-0017. | 40017-40018 | Display we<br>type)                                                                                             | ight value            | (signed floating-point                                |
| 0018-0019. | 40019-40020 | Gross weigh<br>point)                                                                                           | ht value (4-          | byte signed floating-                                 |
| 0020-0021. | 40021-40022 | Net weight value (4 bytes signed floating point)                                                                |                       |                                                       |
| 0022-0023. | 40023-40024 | Tare value (                                                                                                    | 4-byte signe          | ed floating point)                                    |
| 0024-0029. | 40025-40030 | Reserved                                                                                                    |                       |                                                       |
| 0030-0031. | 40031-40032 | Analog output millivolts (not including<br>millivolts for analog calibration state), <b>3</b><br>decimal points |                       |                                                       |

| 0032-0033.               | 40033-40034                | Sensor absolute<br>decimal points                                             | Sensor absolute voltage value, integer, 4 decimal points                                                                                                    |  |  |  |
|--------------------------|----------------------------|-------------------------------------------------------------------------------|----------------------------------------------------------------------------------------------------|--|--|--|
| 0034-0035.               | 40035-40036                | Relative zero voltage value, integer type, 4 decimal points                   |                                                                                                    |  |  |  |
| 0036-0037.               | 40037-40038                | The filtered <b>AD</b> code is an integer ranging from <b>0 to 16777215</b>   |                                                                                                    |  |  |  |
| 0038-0049.               | 40039-40050                | Reserved                                                                      |                                                                                                    |  |  |  |
| Basic par                | rameter area, the          | , the following is readable and writable (read                                |                                                                                                    |  |  |  |
|                          | function code 0            | x03, write functi                                                             | on code 0x06)                                                                                                    |  |  |  |
| 0050-0051.<br>0052-0053. | 40051-40052<br>40053-40054 | PWR-On Zero<br>Range<br>TrZero Range                                          | Initial value: 0<br>Range: 0 to 100% (full<br>scale percentage)<br>0: disables the power-on<br>reset function<br>1-100: indicates that the<br>system is powered on and<br>zeroed out based on the<br>maximum range of 1-100%<br>101: Restore the last zero<br>point before turn off.<br>Initial value: 0; Range: 0 to<br>99d |  |  |  |
| 0054-0055.               | 40056-40057                | Zero Range                                                                    | Initial value: <b>20;</b> Range: <b>0</b> to <b>99%</b> (full scale percentage)                                                                                                    |  |  |  |
| 0056-0057.               | 40058-40059                | STAB Range Initial value: 1; Range: 0<br>99d, 0 indicates consta<br>stability |                                                                                                    |  |  |  |
| 0058-0059.               | 40060-40061.               | Digital filter Initial value: 4; Range: 0 to<br>level 9                       |                                                                                                    |  |  |  |
| 0060-0061.               | 40062-40063                | Steady-stateInitial value: 0; Range: 0 tofiltering99d                         |                                                                                                    |  |  |  |
| 0062-0063.               | 40064-40065                | <b>AD</b> Sampling rate                                                       | Initial value: 4; Range: 0 to<br>5;<br>Corresponding to<br>0:30 seconds/time,<br>1:60 seconds/time,<br>2:120 seconds/time,<br>3:240 seconds/time,<br>4:480 seconds/time,                                                                                                    |  |  |  |

|            |                                    |                                           | 5:960 seconds/time,                                                                                                    |
|------------|------------------------------------|-------------------------------------------|----------------------------------------------------------------------------------------------------|
| 0064-0065. | 40066-40067                        | Tare record<br>function<br>switch         | Initial value: 0; Range: 0:<br>OFF; 1: ON                                                                                                    |
| 0066-0067  | 40067-40068                        | TrZero Time                               | Initial value:: 1000;<br>Range: 1~5000ms                                                                                                    |
| 0068-0069  | 40069-40070                        | STAB Timer                                | Initial value:1000;<br>Range: 1~5000ms                                                                                                    |
| 0070-0071  | 40071-40072                        | Force Zero<br>Threshold                   | Initial value:1; Range:<br>1~999999                                                                                                    |
| 0072-0073  | 40073-40074                        | Force Zero<br>Timer                       | Initial value:: <b>3</b> ;<br>Range: <b>1~20s</b>                                                                                                    |
| 0074-0075  | 40075-40076                        | Force Zero<br>Switch                      | Initial value:0; Range: 0:<br>OFF; 1: ON                                                                                                    |
| 0076-0099  | 40077-40100                        | Reserved                                  |                                                                                                    |
| Demarcate  | parameter area,<br>function code 0 | the following is r<br>x03, write function | eadable and writable (read<br>on code 0x06)                                                                                                    |
| 0100-0101  | 40101-40102                        | Units                                     | Initial value: 1;<br>Range: 0:t, 1: kg, 2 g, 3: lb                                                                                                    |
| 0102-0103  | 40103-40104                        | Decimal point                             | Initial value: 0:0;<br>Range: 0:0; 1:0.0; 2:0.00;<br>And 3:0 000                                                                                          |
| 0104-0105  | 40105-40106                        | Division,                                 | Initial value: 1;<br>Range: 1/2/5/10/20/50d                                                                                                    |
| 0106-0107  | 40107-40108                        | Maximum<br>range                          | Initial value: <b>10000</b> ;<br><b>The value</b> ranges <b>from 1 to</b><br><b>999999</b>                                                                |
| 0108-0109  | 40109-40110                        | Automatic<br>zero<br>calibration          | Write: 1 for zero calibration,<br>automatically obtain sensor<br>voltage calibration zero;<br>Read: is the current sensor<br>voltage value                |
| 0110-0111  | 40112-40113                        | Manual zero calibration                   | <b>0-150000</b> (4 <b>decimal</b><br>points),<br>Write: Write voltage value<br>as zero voltage;<br>Read: for the <b>mV</b> number of<br>the current zero) |

| 0112-0113 | 40114-40115 | CAL Point1            | Write: write the weight<br>value to the calibration<br>weight point 1 calibration;<br>Read: Get relative voltage<br>value 1 when reading<br>(sensor input - zero voltage)                              |
|-----------|-------------|-----------------------|----------------------------------------------------------------------------------------------------|
| 0114-0115 | 40116-40117 | CAL Point <b>2</b>    | Write: write the weight<br>value to the calibration<br>weight point <b>2</b> calibration;<br>Read: get the relative<br>voltage value 2 when<br>reading (sensor input -<br>voltage at standard point 1) |
| 0116-0117 | 40118-40119 | CAL Point <b>3</b>    | Write: write the weight<br>value to the calibration<br>weight point <b>3</b> calibration;<br>Read: get the relative<br>voltage value 2 when<br>reading (sensor input -<br>voltage at mark point 2)     |
| 0118-0119 | 40120-40121 | CAL Point 4           | Write: write weight value to<br>the calibration weight point<br>4 calibration;<br>Read: get relative voltage<br>value 2 when reading<br>(sensor input - voltage at<br>standard point 3)                |
| 0120-0121 | 40121-40122 | CAL Point 5           | Write: Write the weight<br>value to the calibration<br>weight point 5 calibration,<br>Read: get the relative<br>voltage value 2 when<br>reading (sensor input -<br>voltage at point 4)                 |
| 0122-0123 | 40123-40124 | Sensor<br>sensitivity | Write: Use the sensitivity<br>value of the sensor;<br>Read: Sensitivity value set<br>last time (4 decimal places)                                                                                      |
| 0124-0125 | 40125-40126 | Total Capacity range  | Enter the sum of all sensor ranges                                                                                                    |

| 0126-0127  | 40127-40128                          | Use T-CAL                                                                                | 0: Turn<br>weight<br>calibrat<br>1: Ena<br>using tl | off the theoretical<br>function and use the<br>tion data<br>ble weight calculation<br>neoretical value                                                            |  |
|------------|--------------------------------------|------------------------------------------------------------------------------------------|-----------------------------------------------------|----------------------------------------------------------------------------------------------------|--|
| 0128-0129  | 40129-40130                          | Calibration<br>correction Write coefficient to correc<br>the calibration, fixed <b>5</b> |                                                     | coefficient to correct<br>libration, fixed 5                                                                                                    |  |
| 0120 0140  |                                      | coefficient                                                                              | decim                                               | al places                                                                                                    |  |
| 0130-0149. | 40131-40150.                         | Reserved                                                                                 |                                                     |                                                                                                    |  |
| Арріу ра   | rameter area, the<br>function code 0 | x03, write function                                                                      | on code                                             | ox06)                                                                                                    |  |
| 0150-0151  | 40151-40152                          | Input1 function                                                                          |                                                     | Parameters range:                                                                                                    |  |
| 0152-0153  | 40153-40154                          | Input 2 Function                                                                         | ı                                                   | SP1; 2- SP 2; 3-                                                                                                    |  |
| 0154-0155  | 40155-40156                          | Input 3 Function                                                                         | ı                                                   | SP3; 4- SP4; 5-<br>Clear zero: 6-                                                                                                    |  |
| 0156-0157  | 40157-40158                          | Input 4 Function                                                                         |                                                     | Parameter reset; 7-<br>Tare/Clear Tare; 8-<br>Tare; 9- Clear Tare;<br>10- Calibration<br>lock; 11- Print; 12-<br>Gross/ Net weight<br>switch;<br>Initial value: 0 |  |
| 0157-0169  | 40158-40170                          | Reserved                                                                                 |                                                     |                                                                                                    |  |
| 0170-0171  | 40171-40172                          | Output 1 Function                                                                        |                                                     | Parameters range: 0-                                                                                                    |  |
| 0172-0173  | 40173-40174                          | Output 2 Function                                                                        | on                                                  | 6, corresponding to:                                                                                                    |  |
| 0174-0175  | 40175-40176                          | Output 3 Function                                                                        | on                                                  | <b>0-</b> None; <b>1-</b> SP1; <b>2-</b><br>SP $2 \cdot 3_{-}$ SP $3 \cdot 4_{-}$ SP $4 \cdot$                                                                    |  |
| 0176-0177  | 40177-40178                          | Output 4 Functi                                                                          | on                                                  | 5- Stable: $6-$                                                                                                    |  |
| 0178-0179  | 40179-40180                          | Output 5 Function                                                                        | on                                                  | Overflow;                                                                                                    |  |
| 0180-0181  | 40181-40182                          | Output 6 Function                                                                        |                                                     | Initial value: 0                                                                                                    |  |
| 0182-0189  | 40183-4090                           | Reserved                                                                                 |                                                     |                                                                                                    |  |
| 0190-0191  | 40191-40192                          | SP1 Whether t<br>steady                                                                  | o call                                              | Whether to judge<br>the weight stability,<br>parameter range:<br><b>0:OFF</b> , no need to                                                                        |  |

|           |             |                         | judge the stability;<br><b>1:ON</b> , need to judge<br>the stability; Initial<br>value: <b>0:OFF</b>                                                                                                    |
|-----------|-------------|-------------------------|----------------------------------------------------------------------------------------------------|
| 0192-0193 | 40193-40194 | SP1 Minimum<br>duration | Parameter range: 0-<br>999 (unit 0.1s);<br>Initial value: 0.2s                                                                                                    |
| 0194-0195 | 40195-40196 | SP1 Valid condition     | Parameters range: 0-<br>9, 0- off, 1- weight<br>less than, 2- weight<br>less than or equal to,<br>3- weight equal to,<br>4- weight greater<br>than or equal to, 5-<br>weight greater than,<br>6- weight not equal<br>to, 7- weight not<br>between, 8- weight<br>between, 9- external<br>trigger; Initial value:<br>1 |
| 0196-0177 | 40197-40198 | SP1 Set value 1         | Comparevalue1,signednumber,range-99999-9999999;Initialvalue:0                                                                                                    |
| 0198-0199 | 40199-40200 | SP1 sets the value 2    | Compare value 2,<br>signed number,<br>range -99999-<br>999999, initial<br>value: 0; Used when<br>two comparison<br>values are needed,<br>this value is greater<br>than the comparison<br>value of 1                                                                                                    |
| 0200-0209 | 40201-40219 | Reserved                |                                                                                                    |

| 1            |                     |                             |                                    |
|--------------|---------------------|-----------------------------|------------------------------------|
| 0210-0211    | 40211-40212         | SP2 Whether to call         |                                    |
|              |                     | SD2 Minimum                 | Refer to the PLC                   |
| 0212-0213    | 40213-40214         | duration                    | address 40191-                     |
| 0214-0215    | 40215-40216         | SP2 Valid condition         | 1 function                         |
| 0216-0217    | 40217-40218         | SP2 Set value 1             | description                        |
| 0218-0219    | 40219-40220         | SP2 Set value 2             | L. L.                              |
| 0220-0229    | 4021)-40220         | Reserved                    |                                    |
| 0220 022     | 40221 40200         | SP3 Whether to call         |                                    |
| 0230-0231    | 40231-40232         | steady                      |                                    |
|              |                     | SP3 minimum                 | address <b>40191</b>               |
| 0232-0233    | 40233-40234         | duration                    | <b>40200</b> Preset point 1        |
| 0234-0235    | 40235-40236         | SP3 Valid condition         | function                           |
| 0236-0237    | 40237-40238         | SP3 Set value 1             | description                        |
| 0238-0239    | 40239-40240         | SP3 Set value 2             |                                    |
| 0240-0249    | 40241-40250         | Reserved                    |                                    |
| 0250-0251    | 40251-40252         | SP4 Whether to call         |                                    |
|              |                     | steady                      | Refer to the PLC                   |
|              |                     | SP 4 minimum                | address 40191-                     |
| 0232-0233    | 40235-40234         | duration                    | 40200 Preset Point 1               |
| 0254-0255    | 40255-40256         | SP4 Valid condition         | function                           |
| 0256-0257    | 40257-40258         | SP4 Set value 1             | description                        |
| 0258-0259    | 40259-40260         | SP4 Set value 2             |                                    |
| 0260-0299    | 40261-40300         | Reserved                    |                                    |
| Commur       | nication paramete   | er setting area, the follow | ving contents are                  |
| readable and | l writable (read fi | unction code 0x03_write     | function code (1x(16)              |
|              | i writable (read r  | unction code 0x00, write    | Slava number of                    |
| 0300-0301    | 40301-40302         | RS485 1 Slave ID            | serial port <b>0</b> : Range:      |
| 0500-0501.   | 40501-40502         |                             | 01-99                              |
|              |                     |                             | Initial value: 5-                  |
|              |                     |                             | <b>38400</b> , range: <b>0-</b> 7; |
| 0302-0303.   | 40303-40304         | <b>RS485</b> 1 baud rate    | 0-1200, 1-2400, 2-                 |
|              |                     |                             | 4800, 3-9600, 4-                   |
|              |                     |                             | 19200, 5-38400, 6-                 |
|              |                     |                             | 57600, 7-115200;                   |
| 0304-0305.   | 40305-40306         | RS485_1                     | Initial value: 0-                  |

|            |             | Communication<br>Protocol                        | Modbus RTU, range:<br>0-Modbus RTU, 1-r-<br>Cont, 2-r-SP1, 3-tt, 4-<br>Cb920, 5-rE-Cont, 6-<br>rE-rEAd, 7-Pt650D,<br>8-YH, 9-Print(print),<br>10-WI-125 |
|------------|-------------|--------------------------------------------------|----------------------------------------------------------------------------------------------------|
| 0306-0307. | 40307-40308 | RS485_1 data format                              | Initial value: 1<br>(8E1);<br>Range: 0-8N1, 1-<br>8E1, 2-8O1, 3-7E1,<br>4-7O1                                                                           |
| 0308-0309. | 40309-40310 | RS485_1 double word mode                         | Initial value :0 (AB-<br>CD) Range :0 :AB-<br>CD, 1:CD-AB.                                                                                              |
| 0310-0311. | 40311-40312 | RS485_1 Continuous send interval                 | Initial value: <b>20ms</b> ,<br>range: <b>0-1000ms</b>                                                                                                  |
| 0312-0313. | 40313-40314 | Tollido Protocol<br>whether to send<br>checksums | Initial value: <b>0</b> ,<br>range: <b>0:OFF</b> , do<br>not send, <b>1:ON</b> ,<br>send                                                                |
| 0314-0319. | 40315-40320 | Reservations                                     |                                                                                                    |
| 0320-0321. | 40321-40322 | RS485_2 Slave ID                                 |                                                                                                    |
| 0322-0323. | 40323-40324 | RS485_2 baud rate                                |                                                                                                    |
| 0324-0325. | 40325-40326 | RS485_2<br>Communication<br>Protocol             | Refer <b>to RS485_1</b>                                                                                                    |
| 0326-0327. | 40327-40328 | RS485_2 data format                              | parameters                                                                                                    |
| 0328-0329. | 40329-40330 | RS485_2 double word mode                         |                                                                                                    |
| 0330-0331. | 40331-40332 | <b>RS485_2</b> Continuous<br>Send interval       |                                                                                                    |

| 0332-0333. | 40333-40334 | Tollido Protocol<br>whether to send<br>checksums |                                                                                                    |  |
|------------|-------------|--------------------------------------------------|----------------------------------------------------------------------------------------------------|--|
| 0334-0339. | 40335-40340 | Reservations                                     |                                                                                                    |  |
| 0340-0341. | 40341-40342 | RS232 Slave ID                                   |                                                                                                    |  |
| 0342-0343. | 40343-40344 | RS232 baud rate                                  |                                                                                                    |  |
| 0344-0345. | 40345-40346 | RS232<br>Communication<br>Protocol               |                                                                                                    |  |
| 0346-0347. | 40347-40348 | RS232 data format                                | D C / DC/05 1                                                                                                    |  |
| 0348-0349. | 40349-40350 | RS232 double word mode                           | parameters                                                                                                    |  |
| 0350-0351. | 40351-40352 | RS232 Continuous send interval                   |                                                                                                    |  |
| 0352-0353. | 40353-40354 | Tollido protocol<br>whether to send<br>checksums |                                                                                                    |  |
| 0354-0359. | 40355-40360 | reserve                                          |                                                                                                    |  |
| 0360-0361. | 40361-40362 | Network port<br>communication mode               | The protocols are 0:<br>Modbus/TCP, 1:<br>GM-Cont/TCP                                                                                                    |  |
| 0362-0363. | 40363-40364 | Network port double<br>word mode                 | For standard<br>network ports: <b>0-</b><br><b>AB-CD</b> , <b>1-CD-AB</b><br>This parameter can<br>be set when the<br>communication<br>mode is <b>0</b> : |  |

|            |             |                                         | Modbus/TCP                                                                                                    |
|------------|-------------|-----------------------------------------|----------------------------------------------------------------------------------------------------|
| 0364-0365. | 40365-40366 | Network port sending<br>interval        | For standard network<br>ports, you can set:<br>Communication<br>mode: 1: GM-<br>Cont/TCP. This<br>parameter is used to<br>set the interval for<br>continuous<br>transmission. Initial<br>value: 20ms, range 0-<br>1000ms |
| 0366-0367. | 40367-40368 | Port Indicates the local port number    | Initial value: <b>502</b> ,<br>range: <b>0-65535</b> , set<br>the network<br>communication port<br>number                                                                                                    |
| 0368-0375. | 40369-40376 | Network port local <b>IP</b><br>segment | Initial value:<br>192.168.000.100,<br>part 1 to Part 4 IP<br>in order                                                                                                    |
| 0376-0377. | 40377-40378 | Data Type                               | Range: 0-2, 0-int<br>wt- integer weight,<br>1-flo wt- floating<br>point weight;<br>Default: 1                                                                                                    |
| 0378-0379. | 40379-40380 | Write switch                            | <b>0-OFF, 1-</b> ON                                                                                                    |
| 0380-0389. | 40381-40390 | reserve                                 |                                                                                                    |
| 0390-0391. | 40391-40392 | Print language                          | Range: 0: CHn-<br>Chinese 1: En-<br>English; Initial<br>value: En- English                                                                                                    |

| 0392-0393.                             | 40393-40394                                           | Print Content                                                                                                    | Initial value: <b>0</b> -<br>shows weight;<br>Range: <b>0</b> - <b>6</b> ,<br>optional: <b>0</b> - Show<br>weight, <b>1</b> - gross<br>weight, <b>2</b> - net<br>weight, <b>3</b> - Net<br>weight + tare (two<br>rows), <b>4</b> - Gross<br>weight + Net weight<br>+ Tare) (three rows) |
|----------------------------------------|-------------------------------------------------------|----------------------------------------------------------------------------------------------------|----------------------------------------------------------------------------------------------------|
| 0394-0395.                             | 40395-40396                                           | Print interval                                                                                                    | Range: <b>0-99</b> ,<br>number of lines per<br>print interval; Initial<br>value: <b>2</b>                                                                                                    |
| 0396-0399.                             | 40397-40400                                           | Reservations                                                                                                    |                                                                                                    |
| Analog calib                           | ration area addro                                     | ess, readable and writter                                                                                                    | n (read function code                                                                                                    |
|                                        |                                                       |                                                                                                    |                                                                                                    |
|                                        | 0x03, wi                                              | rite function code 0x06)                                                                                                    |                                                                                                    |
| 0400-0401.                             | 0x03, wi                                              | rite function code 0x06)<br>Enter/exit analog<br>quantity calibration                                                                    | Range: 0-2, write:<br>0: exit remote<br>analog calibration<br>state; 1: remote<br>current calibration;<br>2: remote voltage<br>calibration.                                                                                                    |
| 0400-0401.<br>0402-0403.               | 0x03, wi<br>40401-40402<br>40403-40404                | rite function code 0x06)<br>Enter/exit analog<br>quantity calibration<br>Current marker Point<br>1 digital code                          | Range: 0-2, write:<br>0: exit remote<br>analog calibration<br>state; 1: remote<br>current calibration;<br>2: remote voltage<br>calibration.<br>Digital code range: 0-<br>65535, write: Output                                                                                           |
| 0400-0401.<br>0402-0403.<br>0404-0405. | 0x03, wi<br>40401-40402<br>40403-40404<br>40405-40406 | rite function code 0x06) Enter/exit analog quantity calibration Current marker Point 1 digital code Current marker point 1 current value | Range: 0-2, write:0: exit remoteanalog calibrationstate; 1: remotecurrent calibration;2: remote voltagecalibration.Digital code range: 0-65535, write: Outputcurrent in real timeaccording to DA code                                                                                   |

| 0.400 0.400                             | 40400 40410                                                  | Current marker point                                                                                                    | mode.                                                                                                    |
|-----------------------------------------|--------------------------------------------------------------|----------------------------------------------------------------------------------------------------|----------------------------------------------------------------------------------------------------|
| 0408-0409.                              | 40409-40410                                                  | 2 current value                                                                                                    | Current value range:                                                                                                    |
| 0.410.0411                              |                                                              | Current marker Point                                                                                                    | <b>24000</b> , write the                                                                                                    |
| 0410-0411.                              | 40411-40412                                                  | 3 digit code                                                                                                    | measured current valu                                                                                                    |
|                                         |                                                              | Current marker point                                                                                                    | (need to write DA cod                                                                                                    |
| 0412-0413.                              | 40413-40414                                                  | <b>3</b> current value                                                                                                    | first, otherwise cannot                                                                                                    |
|                                         |                                                              | Current marker Point                                                                                                    | be written), complete                                                                                                    |
| 0414-0415.                              | 40415-40416.                                                 | 4 digit code                                                                                                    | the current calibration                                                                                                    |
|                                         |                                                              | Current marker point                                                                                                    | of the corresponding                                                                                                    |
| 0416-0417.                              | 40417-40418.                                                 | <b>4</b> current value                                                                                                    | point, then <b>DA</b> code                                                                                                    |
|                                         |                                                              | Current monton a sint                                                                                                    | and current value take                                                                                                    |
| 0418-0419.                              | 40419-40420.                                                 | <b>5</b> digit godo                                                                                                    | effect at the same time                                                                                                    |
|                                         |                                                              | 5 digit code                                                                                                    | Available only in                                                                                                    |
| 0420-0421.                              | 40421-40422.                                                 | Current mark point 5                                                                                                    | current calibration                                                                                                    |
|                                         |                                                              | current value                                                                                                    | mode.                                                                                                    |
| 0422-0423.                              | 40423-40424.                                                 | Voltage marker point                                                                                                    | Range: 0-65535,                                                                                                    |
| • • • • • • • • • • • • • • • • • • • • |                                                              | 1 digit code                                                                                                    | Write: Output voltage                                                                                                    |
| 0424 0425                               | 10125 10126                                                  | Voltage Mark point 1                                                                                                    | in real time according                                                                                                    |
| 0424-0423.                              | 40425-40420.                                                 | Voltage value                                                                                                    | to DA code written.                                                                                                    |
| 0426 0427                               | 40427 40428                                                  | Voltage marker point                                                                                                    | Available only in                                                                                                    |
| 0420-0427.                              |                                                              | <b>č</b> ,                                                                                                    | rivanaoie omy m                                                                                                    |
|                                         | 40427-40428.                                                 | 2 digit code                                                                                                    | voltage calibration                                                                                                    |
| 0.400.0.400                             | 40427-40420.                                                 | 2 digit code<br>Voltage mark point 2                                                                                                   | voltage calibration mode.                                                                                                    |
| 0428-0429.                              | 40429-40428.                                                 | 2 digit code<br>Voltage mark point 2<br>voltage value                                                                                  | voltage calibration<br>mode.<br>Range: <b>0-10000</b> ,                                                                                      |
| 0428-0429.                              | 40429-40430.                                                 | 2 digit code<br>Voltage mark point 2<br>voltage value<br>Voltage marker point                                                          | voltage calibration<br>mode.<br>Range: <b>0-10000</b> ,<br>write the measured                                                                |
| 0428-0429.<br>0430-0431.                | 40427-40428.<br>40429-40430.<br>40431-40432.                 | 2 digit code<br>Voltage mark point 2<br>voltage value<br>Voltage marker point<br>3 digit code                                          | voltage calibration<br>mode.<br>Range: <b>0-10000</b> ,<br>write the measured<br>voltage value (need                                         |
| 0428-0429.<br>0430-0431.                | 40427-40428.<br>40429-40430.<br>40431-40432.                 | 2 digit code<br>Voltage mark point 2<br>voltage value<br>Voltage marker point<br>3 digit code<br>Voltage mark point 3                  | voltage calibration<br>mode.<br>Range: <b>0-10000</b> ,<br>write the measured<br>voltage value (need<br>to write DA code                     |
| 0428-0429.<br>0430-0431.<br>0432-0433.  | 40427-40423.<br>40429-40430.<br>40431-40432.<br>40433-40434. | 2 digit code<br>Voltage mark point 2<br>voltage value<br>Voltage marker point<br>3 digit code<br>Voltage mark point 3<br>Voltage value | voltage calibration<br>mode.<br>Range: <b>0-10000</b> ,<br>write the measured<br>voltage value (need<br>to write DA code<br>first, otherwise |

| 0434-0435.<br>0436-0437. | 40435-40436. | Voltage marker point<br>4 digit code<br>Voltage mark point 4 | cannot be written),<br>complete the voltage<br>calibration of the                                                                                                    |
|--------------------------|--------------|--------------------------------------------------------------|----------------------------------------------------------------------------------------------------|
| 0438-0439.               | 40439-40440. | voltage value<br>Voltage marker point                        | corresponding point.<br>Available only in                                                                                                    |
| 0440-0441.               | 40441-40442. | S digit code<br>Voltage mark point 5<br>voltage value        | voltage calibration mode.                                                                                                    |
| 0442-0459.               | 40443-40460. | Reservations                                                 |                                                                                                    |
| 0460-0461.               | 40461-40462. | Analog Type,                                                 | Initial value: 0;<br>Range: 0:4-20mA;<br>1:0-10V; 2: user<br>defined current; 3:<br>user-defined<br>voltage                                                            |
| 0462-0463.               | 40463-40464. | Analog quantity<br>minimum<br>current/voltage                | Range 0-10000 or<br>0-24000, default 0.<br>Valid for user<br>defined<br>current/voltage,<br>otherwise the read is<br>all 0, and the write<br>is invalid                |
| 0464-0465.               | 40465-40466. | Zone Zero<br>current/voltage                                 | Range <b>0-10000</b> or<br><b>0-24000</b> , initial<br>value <b>0</b> . Valid for<br>user defined<br>current/voltage,<br>both reads are <b>0</b> ,<br>write is invalid |

| 0466-0467.                                                                                                    | 40467-40468.                                                                                                    | Range current/voltage                                                                                                    | Range 0-10000 or<br>0-24000, initial<br>value: 24000/10000.<br>Valid for user<br>defined<br>current/voltage, all<br>reads are 0, write is<br>invalid                                 |
|----------------------------------------------------------------------------------------------------|----------------------------------------------------------------------------------------------------|----------------------------------------------------------------------------------------------------|----------------------------------------------------------------------------------------------------|
| 0468-0469.                                                                                                    | 40469-40470.                                                                                                    | Maximum<br>flow/voltage analog<br>output                                                                                                    | Range: <b>0-10000</b> or<br><b>0-24000</b> , initial<br>value: <b>24000/10000</b> .<br>Valid for user<br>defined<br>current/voltage, all<br>reads are <b>0</b> , write is<br>invalid |
| 0470-0499.                                                                                                    | 40471-40500.                                                                                                    | Recence                                                                                                    |                                                                                                    |
|                                                                                                    |                                                                                                    | Reserve                                                                                                    |                                                                                                    |
| Function ope<br>write (read fu                                                                                                    | ration class addu                                                                                                    | ress area (corresponding<br>3; Write function code:                                                                                                    | coil function), read-<br>0x06)                                                                                                    |
| Function ope<br>write (read fu<br>0500-0501.                                                                                                   | ration class addu<br>inction code: 0x0<br>40501-40502.                                                                                                    | ress area (corresponding<br>3; Write function code:<br>Mark zero                                                                                                    | coil function), read-<br>0x06)                                                                                                    |
| Function ope<br>write (read fr<br>0500-0501.<br>0502-0503.                                                                                     | ration class addi<br>inction code: 0x0<br>40501-40502.<br>40503-40504.                                                                                                 | ress area (corresponding<br>3; Write function code:<br>Mark zero<br>Zeroing                                                                                                 | coil function), read-<br>0x06)                                                                                                    |
| Function ope<br>write (read fu<br>0500-0501.<br>0502-0503.<br>0504-0505.                                                                       | ration class addu<br>unction code: 0x0<br>40501-40502.<br>40503-40504.<br>40505-40506.                                                                                 | ress area (corresponding<br>3; Write function code:<br>Mark zero<br>Zeroing<br>Tare                                                                                         | <b>coil function), read-</b><br><b>0x06)</b><br>Write <b>1</b> Perform the                                                                                                    |
| Function ope<br>write (read fu<br>0500-0501.<br>0502-0503.<br>0504-0505.<br>0506-0507.                                                         | ration class addu<br>anction code: 0x0<br>40501-40502.<br>40503-40504.<br>40505-40506.<br>40507-40508.                                                                 | ress area (corresponding<br>3; Write function code:<br>Mark zero<br>Zeroing<br>Tare<br>Clear Tare                                                                           | write 1 Perform the corresponding                                                                                                    |
| Function ope<br>write (read fu<br>0500-0501.<br>0502-0503.<br>0504-0505.<br>0506-0507.<br>0508-0509.                                           | ration class addu<br>unction code: 0x0<br>40501-40502.<br>40503-40504.<br>40505-40506.<br>40507-40508.<br>40509-40510.                                                 | ress area (corresponding<br>3; Write function code:<br>Mark zero<br>Zeroing<br>Tare<br>Clear Tare<br>Gross/net weight<br>switch                                             | Write 1 Perform the<br>corresponding<br>operation<br>Read all zeros                                                                                                    |
| Function ope<br>write (read fu<br>0500-0501.<br>0502-0503.<br>0504-0505.<br>0506-0507.<br>0508-0509.<br>0510-0511.                             | ration class addu<br>unction code: 0x0<br>40501-40502.<br>40503-40504.<br>40505-40506.<br>40507-40508.<br>40509-40510.<br>40511-40512.                                 | ress area (corresponding<br>3; Write function code:<br>Mark zero<br>Zeroing<br>Tare<br>Clear Tare<br>Gross/net weight<br>switch<br>print                                    | write 1 Perform the<br>corresponding<br>operation<br>Read all zeros                                                                                                    |
| Function ope<br>write (read fu<br>0500-0501.<br>0502-0503.<br>0504-0505.<br>0506-0507.<br>0508-0509.<br>0510-0511.<br>0512-0519.               | ration class addu<br>inction code: 0x0<br>40501-40502.<br>40503-40504.<br>40505-40506.<br>40507-40508.<br>40509-40510.<br>40511-40512.<br>40513-40520.                 | ress area (corresponding<br>3; Write function code:<br>Mark zero<br>Zeroing<br>Tare<br>Clear Tare<br>Gross/net weight<br>switch<br>print<br>Reserve                         | write 1 Perform the<br>corresponding<br>operation<br>Read all zeros                                                                                                    |
| Function ope<br>write (read fu<br>0500-0501.<br>0502-0503.<br>0504-0505.<br>0506-0507.<br>0508-0509.<br>0510-0511.<br>0512-0519.<br>0520-0521. | ration class addu<br>unction code: 0x0<br>40501-40502.<br>40503-40504.<br>40505-40506.<br>40507-40508.<br>40509-40510.<br>40511-40512.<br>40513-40520.<br>40521-40522. | ress area (corresponding<br>3; Write function code:<br>Mark zero<br>Zeroing<br>Tare<br>Clear Tare<br>Gross/net weight<br>switch<br>print<br>Reserve<br>Reset all parameters | coil function), read-<br>0x06)         Write 1 Perform the<br>corresponding<br>operation<br>Read all zeros         Write 1 Perform the                                               |

|                                                                                                    |              | reset                                                                    | operation                                                                                                    |
|----------------------------------------------------------------------------------------------------|--------------|--------------------------------------------------------------------------|----------------------------------------------------------------------------------------------------|
| 0524-0525.                                                                                               | 40525-40526. | Apply parameter reset<br>(in addition to<br>calibration<br>parameters)   | Read all zeros                                                                                                    |
| 0526-0529.                                                                                               | 40527-40530. | Reservations                                                             |                                                                                                    |
| 0530-0531.                                                                                               | 40531-40532. | Show the backlight level                                                 | Parameters range:<br>0-2, 0-low, 1-mid,<br>2-high, Default: 1                                                                                 |
| 0532-0533.                                                                                               | 40533-40534. | Net Weight Indicator<br>Light definition<br>(Definable<br>communication) | Parameter range: 0-<br>4, 0-serial port 1,<br>1-serial port 2, 2-<br>serial port 3, 3-<br>network port, 4-<br>Net weight, Default<br>value: 4 |
| 0534-0535.                                                                                               | 40535-40536. | Communication<br>Indicator Light <b>1</b><br>Define                      | Parameters: 0-3. 0:<br>serial port 1,1:<br>serial port 2,2:<br>serial port 3,3:<br>network port.<br>Default value: 0                          |
| 0536-0537.                                                                                               | 40537-40538. | Communication<br>Indicator Light <b>2</b><br>Define                      | Parameters: 0-3. 0:<br>serial port 1,1:<br>serial port 2,2:<br>serial port 3,3:<br>network port.<br>Default value: 3                          |
| 0538-0539.                                                                                               | 40539-40540. | Reservations                                                             |                                                                                                    |
| I/O test parameters, (523x) Remote test switch can read and write when<br>turned on, otherwise read only |              |                                                                          |                                                                                                    |

| 0540-0541.                                                                                                    | 40541-40542.                                                                                                    | I/O test switch                                                                                                    | Parameter range: 0-<br>1, 0: exit I/O test<br>mode, 1: enter<br>serial port IO test<br>mode, after the end<br>of the test must be<br>closed, the<br>instrument can enter<br>the normal state.             |
|----------------------------------------------------------------------------------------------------|----------------------------------------------------------------------------------------------------|----------------------------------------------------------------------------------------------------|----------------------------------------------------------------------------------------------------|
| 0542-0543.                                                                                                    | 40543-40544.                                                                                                    | Input1 Test                                                                                                    | Reading <b>0</b> means no                                                                                                    |
| 0544-0545.                                                                                                    | 40545-40546.                                                                                                    | Input 2 Test                                                                                                    | input, and reading 1                                                                                                    |
| 0546-0547.                                                                                                    | 40547-40548.                                                                                                    | Input <b>3</b> Test                                                                                                    | input. Writing any                                                                                                    |
| 0548-0549.                                                                                                    | 40549-40550.                                                                                                    | Input <b>4</b> Test                                                                                                    | value is invalid,<br>(only valid in <b>IO</b><br>test mode)                                                                                                    |
| 0550 0550                                                                                                    | 40551-40560                                                                                                    | Peservations                                                                                                    |                                                                                                    |
| 0330-0339.                                                                                                    | 40351-40300.                                                                                                    | Reservations                                                                                                    |                                                                                                    |
| 0560-0561.                                                                                                    | 40561-40562.                                                                                                    | Output 1 Test                                                                                                    | D 0.1                                                                                                    |
| 0560-0561.<br>0562-0563.                                                                                                    | 40561-40562.           40563-40564.                                                                                                    | Output 1 Test       Output 2 Test                                                                                                    | Range: <b>0-1</b> , write:                                                                                                    |
| 0560-0551.<br>0562-0563.<br>0564-0565.                                                                                                    | 40551-40560.           40561-40562.           40563-40564.           40565-40566.                                                                                                    | Output 1 Test       Output 2 Test       Output 3 Tests                                                                                                    | Range: 0-1, write:<br>0: off output, 1: On<br>output (valid only in                                                                                                    |
| 0560-0561.<br>0562-0563.<br>0564-0565.<br>0566-0567.                                                                                                    | 40551-40500.           40561-40562.           40563-40564.           40565-40566.           40567-40568.                                                                                                | Output 1 Test       Output 2 Test       Output 3 Tests       Output 4 Tests                                                                                                    | Range: 0-1, write:<br>0: off output, 1: On<br>output (valid only in<br>IO test mode), read:                                                                                                    |
| 0560-0539.<br>0560-0561.<br>0562-0563.<br>0564-0565.<br>0566-0567.<br>0568-0569.                                                                              | 40551-40560.         40561-40562.         40563-40564.         40565-40566.         40567-40568.         40569-40570.                                                                                   | Output 1 Test       Output 2 Test       Output 3 Tests       Output 4 Tests       Output 5 Tests                                                                                                    | Range: 0-1, write:<br>0: off output, 1: On<br>output (valid only in<br>IO test mode), read:<br>current IO port<br>status 0: off 1: on                                                                     |
| 0550-0539.           0560-0561.           0562-0563.           0564-0565.           0566-0567.           0568-0569.           0570-0571.                      | 40551-40560.         40561-40562.         40563-40564.         40565-40566.         40567-40568.         40569-40570.         40571-40572.                                                              | Output 1 Test         Output 2 Test         Output 3 Tests         Output 4 Tests         Output 5 Tests         Output 6 Tests                                                                                                    | Range: 0-1, write:<br>0: off output, 1: On<br>output (valid only in<br>IO test mode), read:<br>current IO port<br>status, 0: off, 1: on                                                                   |
| 0530-0339.           0560-0561.           0562-0563.           0564-0565.           0566-0567.           0568-0569.           0570-0571.           0572-0599. | 40551-40560.         40561-40562.         40563-40564.         40565-40566.         40569-40570.         40571-40572.         40573-40600.                                                              | Output 1 Test         Output 2 Test         Output 3 Tests         Output 4 Tests         Output 5 Tests         Output 6 Tests         reserve                                                                                                    | Range: 0-1, write:<br>0: off output, 1: On<br>output (valid only in<br>IO test mode), read:<br>current IO port<br>status, 0: off, 1: on                                                                   |
| 0550-0539.<br>0560-0561.<br>0562-0563.<br>0564-0565.<br>0566-0567.<br>0568-0569.<br>0570-0571.<br>0572-0599.                                                  | 40551-40500.<br>40561-40562.<br>40563-40564.<br>40565-40566.<br>40567-40568.<br>40569-40570.<br>40571-40572.<br>40573-40600.                                                                            | Output 1 Test         Output 2 Test         Output 3 Tests         Output 4 Tests         Output 5 Tests         Output 6 Tests         reserve         information area, read                                                                      | Range: 0-1, write:<br>0: off output, 1: On<br>output (valid only in<br>IO test mode), read:<br>current IO port<br>status, 0: off, 1: on<br>only area                                                      |
| 0560-0561.<br>0562-0563.<br>0564-0565.<br>0566-0567.<br>0568-0569.<br>0570-0571.<br>0572-0599.<br>In<br>10000                                                 | 40331-40300.         40561-40562.         40563-40564.         40565-40566.         40567-40568.         40569-40570.         40571-40572.         40573-40600.         astrument system         410001 | Output 1 Test         Output 2 Test         Output 3 Tests         Output 4 Tests         Output 5 Tests         Output 6 Tests         reserve         information area, read         Software version (high year)                                 | Range: 0-1, write:<br>0: off output, 1: On<br>output (valid only in<br>IO test mode), read:<br>current IO port<br>status, 0: off, 1: on<br>only area<br>word)                                             |
| 0530-0539.<br>0560-0561.<br>0562-0563.<br>0564-0565.<br>0566-0567.<br>0568-0569.<br>0570-0571.<br>0572-0599.<br>In<br>10000<br>10001                          | 40551-40500.<br>40561-40562.<br>40563-40564.<br>40565-40566.<br>40567-40568.<br>40569-40570.<br>40571-40572.<br>40573-40600.<br>astrument system<br>410001<br>410002                                    | Output 1 Test         Output 2 Test         Output 3 Tests         Output 4 Tests         Output 5 Tests         Output 6 Tests         reserve         information area, read         Software version (high v         Software version (low word) | Range: 0-1, write:<br>0: off output, 1: On<br>output (valid only in<br>IO test mode), read:<br>current IO port<br>status, 0: off, 1: on<br>only area<br>word)<br>If read 10000, it is<br>01.00.00 version |
| 10003        | 410004         | Compile time (month da                                                     | Compile time (month day) |  |  |  |  |
|--------------|----------------|----------------------------------------------------------------------------|--------------------------|--|--|--|--|
| 10004-10016. | 410005-410017. | Meter serial number 13 characters                                          |                          |  |  |  |  |
| 10017-10028. | 410018-410029. | Meter code 12 character                                                    | Meter code 12 characters |  |  |  |  |
| 10029        | 410030         | Reserved                                                                   |                          |  |  |  |  |
| 10030-10035. | 410030-410036. | Meter model character 6 characters, GMT-<br>H2                             |                          |  |  |  |  |
| 10036-10099. | 410037-410100. | Reserved                                                                   |                          |  |  |  |  |
| 10100-10105. | 410101-410106. | The meter's MAC six-se                                                     | egment address,          |  |  |  |  |
| 10106-10119. | 410107-410120. | Reserve                                                                    |                          |  |  |  |  |
| 10120        | 410121         | Attach Board <b>01</b> Info                                                |                          |  |  |  |  |
| 10121        | 410122         | Calibration parameter remote editing                                       |                          |  |  |  |  |
| 10122        | 410123         | Remote editing of communication parameters (except calibration parameters) |                          |  |  |  |  |
| 10123-10199. | 410124-410200. | Reserve                                                                    |                          |  |  |  |  |
|              | ·              | Coil address                                                               |                          |  |  |  |  |
| 0000         | 00001          | Mark zero                                                                  | The contents are         |  |  |  |  |
| 0001         | 00002          | Zeroing                                                                    | readable and             |  |  |  |  |
| 0002         | 00003          | Tare                                                                       | writable coils,          |  |  |  |  |
| 0003         | 00004          | Clear Tare                                                                 | Write <b>ON</b> to       |  |  |  |  |
| 0004         | 00005          | Gross/net weight corresponding switch operations                           |                          |  |  |  |  |
| 0005         | 00006          | Print Read all zeros                                                       |                          |  |  |  |  |
| 0006-0009.   | 00003-00010.   | Reserved                                                                   |                          |  |  |  |  |
| 0010         | 00011          | Reset all parameters                                                       | This area is written     |  |  |  |  |
| 0011         | 00012          | Calibration parameter                                                      | only                     |  |  |  |  |

|            |              | reset                                                                  | Write <b>ON</b> to                               |  |  |
|------------|--------------|------------------------------------------------------------------------|--------------------------------------------------|--|--|
| 0012       | 00013        | Apply parameter reset<br>(in addition to<br>calibration<br>parameters) | perform the reset<br>operation<br>Read all zeros |  |  |
| 0013-0019. | 00014-00020. | Reservations                                                           |                                                  |  |  |
| 0020       | 00021        | Input 1 status                                                         | Read-only area                                   |  |  |
| 0021       | 00022        | Input 2 status                                                         | Returns each input                               |  |  |
| 0022       | 00023        | Input <b>3</b> status                                                  | port status bit                                  |  |  |
| 0023       | 00024        | Input 4 Status 0: invalid; 1 valid                                     |                                                  |  |  |
| 0024-0029. | 00025-00030. | Reservations                                                           |                                                  |  |  |
| 0030       | 00031        | Output 1 status                                                        |                                                  |  |  |
| 0031       | 00032        | Output 2 status                                                        | Read-only area                                   |  |  |
| 0032       | 00033        | Output <b>3</b> status                                                 | Return each outlet                               |  |  |
| 0033       | 00034        | Output 4 status                                                        | status bit                                       |  |  |
| 0034       | 00035        | Output 5 status                                                        | 0: invalid; 1 valid                              |  |  |
| 0035       | 00036        | Output 6 status                                                        |                                                  |  |  |
| 0036-0039. | 00037-00040. | Reservations                                                           |                                                  |  |  |
| 0040       | 00041        | SP1 status                                                             | Read only                                        |  |  |
| 0041       | 00042        | SP2 state                                                              | parameter area,                                  |  |  |
| 0042       | 00043        | SP3 status                                                             | Returns each outlet                              |  |  |
| 0043       | 00044        | SP4 status                                                             | status bit<br>0: invalid; 1 valid                |  |  |
| 0044-0049. | 00045-00050. | Reservations                                                           |                                                  |  |  |
| 0050       | 00051        | Calibrate parameter                                                    | Read-only, whether                               |  |  |

|            |              | remote editing                     | to allow remote        |
|------------|--------------|------------------------------------|------------------------|
| 0051       | 00052        | Remote editing of<br>communication | editing, 1: on, 0: off |
| 0001       | 00002        | calibration<br>parameters)         |                        |
| 0052-0049. | 00053-00060. | Reservations                       |                        |

#### **Chapter 12 Network Port Communication**

**GMT-H2** is configured with a network communication interface, which is connected with the **RJ-45** crystal head to realize the communication with the upper computer or **PLC**.

If **Modbus/TCP** is used, the **IP** addresses of network ports must be set in communication parameters **N4.5** to N4.8. If the **IP** address of the network port **is 192.168.101.106**, input **192** for N4.5, **168** for **N4.6**, **101** for **N4.7**, and 106 for **N4.8**; The **port number** is **entered in N4.4**.

If the green indicator on the network port slot is steady on, the network cable is connected properly. If the orange indicator is blinking, the network adapter is receiving network data. If the indicator is set to network port in SYS--t5.2 to t5.4 system parameters. NET/ COM1 on the front panel of the meter when Modbus network port communication is performed If the /COM2 indicator blinks, Modbus/TCP communication is normal. However, when Modbus communication is interrupted, the NET/ COM1/COM2 indicator is off.

See Chapter <u>11.10.2</u> Modbus Communication Address Table for <u>the</u> <u>address table.</u>

## **Chapter 13 Bus Communications**

13.1 PROFINET Communication

The GMT-H2 display has two Profinet-IO bus connection ports, Port1 and Port2, which can be connected to the PROFINET bus from the station as a Profinet-IO.

The instrument IP address can be set and viewed in communication parameters COM---N4---N4.5~-N4.8; The MAC address can be viewed in system parameter SYS--t7.

13.1.1 IO Status

**GMT-H2** provides **14-byte Input**, **14-byte Output** in two modules, through which the master station can **read and** control the state of the weighing display.

13.1.1.1 Lite version Parameter address

| Offset | Parameter                    | Data          | Parameter description                                                                                                    |  |  |
|--------|------------------------------|---------------|----------------------------------------------------------------------------------------------------|--|--|
|        | name                         | type          |                                                                                                    |  |  |
| We     | eight, millivolts, a         | and status pa | arameters (Read only, I address)                                                                                                    |  |  |
| 0      | Current<br>display<br>weight | DWord         | Weight currently displayed, data<br>type displayed according to the data<br>type selected by N4.10.<br>Int: integer weight display; Float:<br>floating point weight display;                                                               |  |  |
| 4      | Weight status<br>flag bit    | Word          | <ul> <li>D15: Heartbeat packet display,<br/>switching between 0 and 1 at 1 Hz<br/>frequency</li> <li>D14: Write status, 0: no error, 1:<br/>write error</li> <li>D13: calibration status, 0: normal, 1:<br/>calibration failure</li> </ul> |  |  |

PN Loop parameter list

| 0       Millivolts for the sensor       Float       Float       Pound       D1: Reserved         0       Read out value       Pound       Float       A bytes sensor millivolt data to read absolute millivolts         0       Function operation (write, Q address only value       Pound       The mater station requests the data returned by the meter, the value obtained according to the "request read address".         0       Function operation (write, Q address only value       Pound       Pound       Pound         0       Function operation       Byte1       Po-D7: Reserved       D2: Reserved         D3:       Function operation       Byte1       PO-D7: Reserved       D2: Reserved         D4:       Max zero       D4: Mark zero       Pol Max zero       Pol Max zero         0       Function operation       Byte1       D3: The served       D2: Reserved         D3:       Function operation       Pol Max zero       Pol Max zero       Pol Max zero         D3:       Function operation       Pol Max zero       Pol Max zero       Pol Max zero         D3:       Function operation       Pol Max zero       Pol Max zero       Pol Max zero         D3:       Gross net weight switch       Pol Pol Pol Pol Pol Pol Pol Pol Pol Pol                                                                                                    |          |                   |                  |                                              |  |  |  |
|----------------------------------------------------------------------------------------------------|----------|-------------------|------------------|----------------------------------------------|--|--|--|
| 0       Millivolts for the sensor         0       Millivolts for the sensor         10       Read out value         0       Read out value         0       Function operation (write, Q address         0       Function operation (write, Q address)         0       Function operation (write, Q address)         0       Function operation         0       Function operation         0       Function operation         0       Function operation         0       Function operation         0       Function operation                                                                                                    |          |                   | D8-D12: Reserved |                                              |  |  |  |
| 6       Millivolts for<br>the sensor       Float       4       bytes sensor millivolt data to read<br>absolute millivolts         6       Millivolts for<br>the sensor       Float       4       bytes sensor millivolt data to read<br>absolute millivolts         0       Read out<br>value       Dword       The master station requests the data<br>returned by the meter, the value<br>obtained according to the "request<br>read address".         0       Function<br>operation       Byte1       D0-D7: Reserved<br>D3: Max zero         0       Function<br>operation       Byte1       D0-D7: Reserved<br>D3: Max zero         0       Function<br>operation       Byte1       D0-D7: Reserved<br>D3: Max zero                                                                                                    |          |                   |                  | D7: Error6 alarm status (current             |  |  |  |
| 0       Float       Peeling),0 is invalid, 1 is valid         0       Read out<br>value       Poeling       Poeling),0 is invalid, 1 is valid         0       Read out<br>value       Poeling       Poeling       Poeling         0       Function<br>operation       Poeling       Poeling       Poeling       Poeling         0       Function       Poeling       Poeling                                                                                                    |          |                   |                  | weight display is unstable when              |  |  |  |
| 0       Millivolts for the sensor         0       Read out value         0       Read out value         0       Float         0       Function operation (write. Q address only)         0       Function operation         0       Function         0       Function                                                                                                    |          |                   |                  | peeling),0 is invalid, 1 is valid            |  |  |  |
| 0Function<br>valueProvent<br>Prevent<br>Prevent<br>< |          |                   |                  | D6: Error3 alarm state (when                 |  |  |  |
| 0Millivolts for<br>the sensorFloatIssues the sensor4 bytes sensor millivolt data to read<br>absolute millivolts0Function<br>operationDwordThe master station requests the data<br>returned by the meter, the value<br>obtained according to the "request<br>read address".0Function<br>operationByte0D-7: Reserved<br>D-7: Reserved<br>D-7: Reserved<br>D-7: Reserved0Function<br>operationByte0D-7: Reserved<br>D-7: Reserved<br>D-7: Reserved<br>D-7: Reserved0Function<br>operationByte0D-7: Reserved<br>D-7: Reserved<br>D-7: Reserved<br>D-7: Reserved0Function<br>operationByte0D-7: Reserved<br>D-7: Reserved<br>D-7: Reserved<br>D-7: Reserved                                                                                                    |          |                   |                  | clearing zero, the current weight            |  |  |  |
| 0Millivolts for<br>the sensorFloatValid0Read out<br>valuePoword4 bytes sensor millivolts0Function<br>operationDwordThe master station requests the data<br>returned by the meter, the value<br>obtained according to the "request<br>read address".0Function<br>operationByte00Function<br>operationByte00Function<br>operationByte00Function<br>operationByte00Function<br>operationByte00Function<br>operationByte00Function<br>operationByte00Function<br>operationByte00Function<br>operationByte10Function<br>operationD0: The served<br>operation0Function<br>operationByte10Function<br>operationD0-D7: Reserved<br>D4: Mark zero<br>D3: Gross net weight switch                                                                                                    |          |                   |                  | display is unstable),0 is invalid, 1 is      |  |  |  |
| 0Function<br>operationPromotion<br>(write, Q address only)D5: Error2 alarm state (when<br>clearing zero, the current weight is<br>out of the range of clearing zero),0 is<br>invalid, 1 is valid0D4: Gross/net weight status, 0 gross<br>weight, 1 net weightD3: The sign of the value shown by<br>the weighing display, 0 positive, 1<br>negativeD2: zero state of weighing display, 0<br>non-zero, 1 zeroD1: weighing monitor overflow<br>state, 0 normal, 1 overflow0Float4bytes sensor millivolt data to read<br>absolute millivolts0Function<br>operation0Function<br>operation0Function<                                                                                                    |          |                   |                  | valid                                        |  |  |  |
| 0Function<br>operationFunction<br>operationFunction<br>operationFunction<br>operationFunction<br>operationFunction<br>operationFunction<br>operationByte1D0-D7: Reserved<br>D1: Merich Survey<br>D1: ReservedD2-D7: Reserved<br>D2: Reserved0Function<br>operationFunction<br>operationByte0D2-D7: Reserved<br>D2: Reserved0Function<br>operationByte0D0-D7: Reserved<br>D2: Reserved0Function<br>operationByte0D2-D7: Reserved<br>D2: Reserved0Function<br>operationByte0D2-D7: Reserved<br>D2: Reserved0Function<br>operationByte0D2-D7: Reserved<br>D3: Standard                                                                                                    |          |                   |                  | D5: Error2 alarm state (when                 |  |  |  |
| 0Millivolts for<br>the sensorFloatStable state, 0 is stable, 1 is unstable0Read out<br>valuePart of the sensorFloat0Function<br>operationDwordThe master station requests the data<br>returned by the meter, the value<br>obtained according to the "request<br>read address".0Function<br>operationByte0D0-D7: Reserved<br>D5-D7: Reserved0Function<br>operationByte0D3: Gross net weight switch                                                                                                    |          |                   |                  | clearing zero, the current weight is         |  |  |  |
| 0FunctionFunctionPate addressInvalid, 1 is valid0FunctionPate addressD3: The sign of the value shown by the weighing display, 0 positive, 1 negative0FunctionD2: zero state of weighing display, 0 non-zero, 1 zero10Millivolts for the sensorFloat10Read out valuePoword0FunctionThe master station requests the data returned by the meter, the value obtained according to the "request read address".0FunctionByte10FunctionD0-D7: Reserved0FunctionByte10D3: Gross net weight switch                                                                                                    |          |                   |                  | out of the range of clearing zero),0 is      |  |  |  |
| 0FunctionPuterPuter0FunctionPuterPuter                                                                                                    |          |                   |                  | invalid, 1 is valid                          |  |  |  |
| 0       Function operation (write, Q address       Millivol       Function operation (write, Q address       Millivol       Function operation       Byte0       Byte0       Do-D7: Reserved       D5-D7: Reserved         0       Function       Byte0       D3: The weight, 1 net weight       D3: The sign of the value shown by the weighing display, 0 positive, 1 negative         0       Image: Data weight operation       D2: zero state of weighing display, 0 non-zero, 1 zero         D1:       weighing monitor overflow       D1: weighing monitor overflow         D0:       The weighing monitor is in stable state, 0 is stable, 1 is unstable         4       bytes sensor millivolt data to read absolute millivolts         The master station requests the data returned by the meter, the value obtained according to the "request read address".         Function       Byte1       D0-D7: Reserved         D3:       Gross net weight switch                                                                                                    |          |                   |                  | <b>D4:</b> Gross/net weight status, 0 gross  |  |  |  |
| 0B3: The sign of the value shown by<br>the weighing display, 0 positive, 1<br>negative0D2: zero state of weighing display, 0<br>non-zero, 1 zero0D1: weighing monitor overflow<br>state, 0 normal, 1 overflow0Millivolts for<br>the sensor10Read out<br>value0Read out<br>value0Float0Function (write, Q address only)0Function<br>operation0Function<br>operation0Function<br>operation0Function<br>operation0Byte00D3: Gross net weight switch                                                                                                    |          |                   |                  | weight, 1 net weight                         |  |  |  |
| 0       Function operation (write, Q address ".         0       Function operation (write, Q address only)         0       Function operation         0       Function operation         0       Byte0         D0-D7: Reserved         D4: Mark zero         D3: Gross net weight switch                                                                                                    |          |                   |                  | <b>D3:</b> The sign of the value shown by    |  |  |  |
| 0       Image in the sensor       Image in the sensor       Ima                                                                                                    |          |                   |                  | the weighing display, 0 positive, 1          |  |  |  |
| 0       Millivolts for the sensor       Float       4 bytes sensor millivolt data to read absolute millivolts         10       Read out value       Dword       The master station requests the data returned by the meter, the value obtained according to the "request read address".         6       Function operation (write, Q address only)       Byte1       D0-D7: Reserved         0       Function       Byte0       D1-D7: Reserved         0       Function       Byte0       D1-D7: Reserved         0       Function       D1-D7: Reserved       D1-D7: Reserved         0       Function       D1-D7: Reserved       D1-D7: Reserved         0       Function       D1-D7: Reserved       D2-D7: Reserved         0       Function       D1-D7: Reserved       D2-D7: Reserved         0       Function       D1-D7: Reserved       D3-D7: Reserved                                                                                                    |          |                   |                  | negative                                     |  |  |  |
| 0       Millivolts for the sensor       Float       A bytes sensor millivolt data to read absolute millivolts         10       Read out value       Dword       The master station requests the data returned by the meter, the value obtained according to the "request read address".         6       Function (write, Q address only)       Byte1       D0-D7: Reserved         0       Function       Byte0       D4: Mark zero         0       Function       Byte0       D4: Mark zero                                                                                                    |          |                   |                  | <b>D2:</b> zero state of weighing display, 0 |  |  |  |
| 0       Millivolts for the sensor       Float       4 bytes sensor millivolt data to read absolute millivolts         10       Read out value       Doword       The master station requests the data returned by the meter, the value obtained according to the "request read address".         Function operation (write, Q address only)       Byte1       D0-D7: Reserved         0       Function operation       Byte1       D0-D7: Reserved         0       Function operation       Byte1       D1: weighing monitor overflow state, 0 normal, 1 overflow         0       Function       Byte1       D0-D7: Reserved         0       Function       D3: Gross net weight switch                                                                                                    |          |                   |                  | non-zero, 1 zero                             |  |  |  |
| 6       Millivolts for the sensor       Float       4 bytes sensor millivolt data to read absolute millivolts         10       Read out value       Dword       The master station requests the data returned by the meter, the value obtained according to the "request read address".         Function operation (write, Q address only)       Byte1       D0-D7: Reserved         0       Function operation       Byte1       D0-D7: Reserved         0       Function operation       Byte1       D1-D7: Reserved         0       Function       Byte1       D1-D7: Reserved         0       Function       D3: Gross net weight switch                                                                                                    |          |                   |                  | D1: weighing monitor overflow                |  |  |  |
| bit     D0: The weighing monitor is in stable state, 0 is stable, 1 is unstable       6     Millivolts for the sensor     Float     4 bytes sensor millivolt data to read absolute millivolts       10     Read out value     Dword     The master station requests the data returned by the meter, the value obtained according to the "request read address".       Function operation (write, Q address only)     Byte1     D0-D7: Reserved       0     Function operation     Byte1     D5-D7: Reserved       0     Byte0     D4: Mark zero       D3: Gross net weight switch     D3: Gross net weight switch                                                                                                    |          |                   |                  | state, 0 normal, 1 overflow                  |  |  |  |
| 0     Millivolts for<br>the sensor     Float     4 bytes sensor millivolt data to read<br>absolute millivolts       10     Read out<br>value     Poword     The master station requests the data<br>returned by the meter, the value<br>obtained according to the "request<br>read address".       Function operation (write, Q address only)     Byte1     D0-D7: Reserved       0     Function<br>operation     Byte1     D5-D7: Reserved       D4: Mark zero     D3: Gross net weight switch                                                                                                    |          |                   |                  | D0: The weighing monitor is in               |  |  |  |
| 6     Millivolts for<br>the sensor     Float     4 bytes sensor millivolt data to read<br>absolute millivolts       10     Read out<br>value     Pword     The master station requests the data<br>returned by the meter, the value<br>obtained according to the "request<br>read address".       Function operation (write, Q address only)     Byte1     D0-D7: Reserved       0     Function<br>operation     Byte1     D5-D7: Reserved       D4: Mark zero     D3: Gross net weight switch                                                                                                    |          |                   |                  | stable state, 0 is stable, 1 is unstable     |  |  |  |
| 6     the sensor     Float     absolute millivolts       10     Read out<br>value     Dword     The master station requests the data<br>returned by the meter, the value<br>obtained according to the "request<br>read address".       Function operation (write, Q address only)     Byte1     D0-D7: Reserved       0     Function<br>operation     Byte1     D0-D7: Reserved       0     Function<br>operation     D4: Mark zero       D3: Gross net weight switch     D3: Gross net weight switch                                                                                                    |          | Millivolts for    |                  | 4 bytes sensor millivolt data to read        |  |  |  |
| 10       Read out value       Dword       The master station requests the data returned by the meter, the value obtained according to the "request read address".         Function operation (write, Q address only)       Byte1       D0-D7: Reserved         0       Function operation       Byte1       D5-D7: Reserved         0       Byte0       D4: Mark zero         D3: Gross net weight switch                                                                                                    | 6        | the sensor        | Float            | absolute millivolts                          |  |  |  |
| 10     Read out<br>value     Dword     Ine master station requests the data<br>returned by the meter, the value<br>obtained according to the "request<br>read address".       Function operation (write, Q address only)     Byte1     D0-D7: Reserved       0     Function<br>operation     Byte1     D0-D7: Reserved       0     Function     D4: Mark zero       D3: Gross net weight switch                                                                                                    |          |                   |                  | The master station requests the data         |  |  |  |
| 10     value     Dword     retained by the methy, the value obtained according to the "request read address".       Function operation (write, Q address only)     Byte1     D0-D7: Reserved       0     Function operation     Byte1     D0-D7: Reserved       0     Function     D4: Mark zero       D3: Gross net weight switch     D3: Gross net weight switch                                                                                                    |          | Read out          |                  | returned by the meter the value              |  |  |  |
| Function operation     Byte1     D0-D7: Reserved       0     Function     Byte1     D5-D7: Reserved       0     Byte0     D4: Mark zero                                                                                                    | 10       | value             | Dword            | obtained according to the "request           |  |  |  |
| Function operation (write, Q address only)       0     Function       0     Function       0     Byte1       D0-D7: Reserved       D5-D7: Reserved       D4: Mark zero       D3: Gross net weight switch                                                                                                    |          | value             |                  | read address"                                |  |  |  |
| Byte1     D0-D7: Reserved       0     Function     D5-D7: Reserved       0     D4: Mark zero     D3: Gross net weight switch                                                                                                    | Function | operation (write. | <b>O</b> address | only)                                        |  |  |  |
| 0 Function<br>operation Byte0 D4: Mark zero<br>D3: Gross net weight switch                                                                                                    |          |                   | Byte1            | <b>D0-D7:</b> Reserved                       |  |  |  |
| 0 operation Byte0 D4: Mark zero D3: Gross net weight switch                                                                                                    | <u>^</u> | Function          | U                | D5-D7: Reserved                              |  |  |  |
| <b>D3:</b> Gross net weight switch                                                                                                    | 0        | operation         | <b>Byte</b> 0    | D4: Mark zero                                |  |  |  |
|                                                                                                    |          | Sporation         | Dytto            | <b>D3:</b> Gross net weight switch           |  |  |  |

|    |                                                              |       | D2: Skin clearing                                                                                                    |  |  |  |
|----|--------------------------------------------------------------|-------|----------------------------------------------------------------------------------------------------|--|--|--|
|    |                                                              |       | D1: Remove the skin                                                                                                    |  |  |  |
|    |                                                              |       | <b>D0:</b> Clear                                                                                                    |  |  |  |
| 2  | The request<br>to write<br>value of the<br>modbus<br>address | DWord | Write value address. This parameter<br>modify connect port module support<br>MODBUS address range limit 51 to<br>300. 0:No write data.  |  |  |  |
| 6  | Input value                                                  | DWord | Input value to the request to write value of the modbus address                                                                         |  |  |  |
| 10 | The read<br>request of the<br>modbus<br>address              | DWord | Read address (Note: Can't read<br><b>DWord</b> address,when write an odd<br>address)<br>This PARA modify connect port<br>module support |  |  |  |

## PN acyclic parameter list

| Parameter name                  | Parameter description                                                                                                    |
|---------------------------------|----------------------------------------------------------------------------------------------------|
| PWR-On Zero                     | Range setting for power-on zeroing<br><b>0</b> : Disables the power-on automatic zeroclearing<br>function                |
| Range                           | <b>1-100</b> : Power on. Clear zero based on the maximum range 1-100%. <b>101</b> : Restore the last zero before the key |
| TrZero Range                    | Range: 0-99; Initial value: 0                                                                                            |
| Zero Range                      | Range: 0-99; Initial value: 20                                                                                           |
| STAB Range                      | Range: 0-99; Initial value: 1                                                                                            |
| Digital filter level            | Range: 0-9; Initial value: 4                                                                                             |
| Steady-state<br>filtering level | Range: <b>0-9</b> ; Initial value: <b>0</b>                                                                              |
| AD sampling rat                 | Range: 0-5; Initial value: 4                                                                                             |
| Tare record<br>function switch  | Range: OFF, ON; Initial value: OFF                                                                                       |
| Units                           | Range: t, kg, g, lb; Initial value: kg                                                                                   |
| Decimal point                   | Range: 0-4; Initial value: 0                                                                                             |

| Minimum<br>indexing value | Range: 1, 2, 5, 10, 20, 50; Initial value: 1                         |
|---------------------------|----------------------------------------------------------------------|
| Maximum range             | Range: 1- min indexing <b>*9999999</b> ; Initial value: <b>10000</b> |

13.1.2 Device Description file GSD

The device description file and connection method of GMT-H2 can be downloaded from the website of Shenzhen Germain Technology Co., LTD. (www.szgmt.com).

#### 13.2 EtherNet-IP Communication

The IP address of the instrument can be set and viewed in the communication parameters **COM--N4--N4.5**~**N4.8**. The setting takes effect only after being powered on again. MAC address can be viewed in **SYS--t7** system parameter.

13.2.1 IO Status

**GMT-H2** Lite provides a **7-byte INPUT**, **7-byte OUTPUT** from which the master station can read and control the state of the weigh display.

13.2.1.1 Parameter address of the Compact version

| Offset | Parameter                                | Data  | Doromotor description                                                                                                    |  |  |
|--------|------------------------------------------|-------|----------------------------------------------------------------------------------------------------|--|--|
|        | name                                     | type  | rarameter description                                                                                                    |  |  |
| 0      | Current display<br>weight                | DWord | Weight currently displayed, data<br>type displayed according to the<br>data type selected by N4.10.<br><b>Int:</b> integer weight display; <b>Float:</b><br>floating point weight display; |  |  |
| 2      | Weight Status<br>flag bit (Read<br>only) | Word  | <ul> <li>D15: Heartbeat packet display,</li> <li>switching between 0 and 1 at 1 Hz</li> <li>frequency</li> <li>D14: Write status, 0: no error, 1:</li> </ul>                               |  |  |

EIP loop parameter list

|                                                       |                |           | write error                           |  |  |
|-------------------------------------------------------|----------------|-----------|---------------------------------------|--|--|
|                                                       |                |           | D13: calibration status, 0: normal,   |  |  |
|                                                       |                |           | 1: calibration failure                |  |  |
|                                                       |                |           | D8-D12: Reserved                      |  |  |
|                                                       |                |           | D7: Error6 alarm status (current      |  |  |
|                                                       |                |           | weight display is unstable when       |  |  |
|                                                       |                |           | peeling),0 is invalid, 1 is valid     |  |  |
|                                                       |                |           | D6: Error3 alarm state (when          |  |  |
|                                                       |                |           | clearing zero, the current weight     |  |  |
|                                                       |                |           | display is unstable),0 is invalid, 1  |  |  |
|                                                       |                |           | is valid                              |  |  |
|                                                       |                |           | D5: Error2 alarm state (when          |  |  |
|                                                       |                |           | clearing zero, the current weight is  |  |  |
|                                                       |                |           | out of the range of clearing zero),0  |  |  |
|                                                       |                |           | is invalid, 1 is valid                |  |  |
|                                                       |                |           | <b>D4:</b> Gross weight/net weight    |  |  |
|                                                       |                |           | status, 0 gross weight, 1 net weight  |  |  |
|                                                       |                |           | D3: The sign of the value shown       |  |  |
|                                                       |                |           | by the weighing display, 0            |  |  |
|                                                       |                |           | positive, 1 negative                  |  |  |
|                                                       |                |           | D2: Zero state of weighing display,   |  |  |
|                                                       |                |           | <b>0</b> non-zero, <b>1</b> zero      |  |  |
|                                                       |                |           | D1: weighing monitor overflow         |  |  |
|                                                       |                |           | state, 0 normal, 1 overflow           |  |  |
|                                                       |                |           | D0: The weighing monitor is in        |  |  |
|                                                       |                |           | stable state, 0 is stable, 1 is       |  |  |
|                                                       |                |           | unstable                              |  |  |
|                                                       | Millivolts for |           | 4 bytes sensor millivolt data to read |  |  |
| 3                                                     | the sensor     | Float     | absolute millivolts                   |  |  |
|                                                       |                |           | The master station requests the       |  |  |
|                                                       | Read out       |           | data returned by the meter the        |  |  |
| 5                                                     |                | Dword     | value obtained according to the       |  |  |
|                                                       | values         |           | "request read address"                |  |  |
|                                                       | Enation        | anotice ( | ita O address antu                    |  |  |
| Function operation (write, $\mathbf{Q}$ address only) |                |           |                                       |  |  |

|   |                                                                                                    | Byte1 | <b>D0-D7:</b> Reserved                                                                                                    |  |  |
|---|----------------------------------------------------------------------------------------------------|-------|----------------------------------------------------------------------------------------------------|--|--|
|   |                                                                                                    |       | <b>D5-D7:</b> Reserved                                                                                                    |  |  |
|   | The second second second second second second second second second second second second second second second se |       | D4: Mark zero                                                                                                    |  |  |
| 0 | Function                                                                                                    | D ( 0 | D3: Gross net weight switch                                                                                                    |  |  |
|   | operation                                                                                                    | Byteu | D2: Skin clearing                                                                                                    |  |  |
|   |                                                                                                    |       | D1: Remove the skin                                                                                                    |  |  |
|   |                                                                                                    |       | D0: Clear                                                                                                    |  |  |
| 1 | The request<br>to write<br>value of the<br>modbus<br>address                                                    | DWord | Write value address. This<br>parameter modify connect port<br>module support MODBUS<br>address range limit 51 to 300.<br>0:No write data. |  |  |
| 3 | Input value                                                                                                    | DWord | Input value to the request to write value of the modbus address                                                                           |  |  |
| 5 | The read<br>request of<br>the modbus<br>address                                                                 | DWord | Read address (Note: Can't read<br>DWord address,when write an odd<br>address)<br>This parameter modify connect<br>port module support     |  |  |

Note: The EIP acyclic parameter can refer to the acyclic parameter list of PN

#### 13.2.2 EDS Device description file

The Equipment description document and connection methods for GMT-H2 can be downloaded from the website of Shenzhen Geman Technology Co., LTD. (www.szgmt.com).

### **Chapter 14 Error and Alarm Information**

**Error** Data or options or password Settings are incorrect, check the corresponding parameter input range.

- Error1 Net weight does not allow zero clearing
- Error2 When Zeroing, the current weight is out of the clear range.
- Error3 When Zeroing, the current weight display (system) is unstable.
- Error4 Enter the wrong password three times.
- Error5 Current weight overflow when peeling.
- Error6 When Tare ,The current weight display (system) is unstable.
- Error7 Defines the calibration lock, wait for this signal to be valid.
- Error8 When Tare, the weight is negative
- Error9 The net weight status does not allow peeling.
- OFL Weight positive overflow.
- -OFL Weight negative overflow.
- ADERR The AD is faulty.
- UNDER Negative sensor overflow.
- **OVER** Positive sensor overflow.

### **Chapter 15 Meter Models Custom Features**

After the instrument is powered on, the instrument custom model is displayed. By performing related operations on the meter, you can customize the model content displayed on the meter. The steps are as follows:

**1.** After power on, press the key 8 times in the main display interface, the instrument will display SYS, press the key, enter to t1 parameter, combine the key and enter the t8.1 display MENU instrument model, in the current interface, press the button for bit selection, press the key 1 to adjust a character value, press the key to save after the change, the instrument will display the changed model when startup; If no modification is made to the instrument model, the instrument will default to GMT-H2 (Note: Instrument model will not be reset).

2. After entering the model customization screen, you can customize the 6-bit main display characters. You can select a certain character by using the MODE key. The OPTION key can be used to adjust the characters, the sequence of character change is **space**, -, 0~9, A~Z (according to the display character comparison table, as shown in the appendix) the 38 characters, press Enter key to save the current modified value.

**Display the character comparison table:** 

| a          | bø | Co         | de          | eø | fo | g₀ | ho | io         | j₽         | k. | 10 | mø       |
|------------|----|------------|-------------|----|----|----|----|------------|------------|----|----|----------|
| <b>R</b> . | Ь. | ٢.         | d.          | Ε. | F. | Б. | H. | 1.         | <b>J</b> . | Б. | L. | <i>.</i> |
| n.         | 00 | <b>p</b> ₀ | <b>q</b> ₊₀ | ro | Se | te | u. | <b>V</b> ₽ | We         | Χø | y₀ | Zφ       |
| n.         | 0. | Ρ.         | 9.          | r. | 5. | Ł. | U. | U.         | Ľ.         | ۲. | У. | 2        |

# **Chapter 16 Product Dimensions**

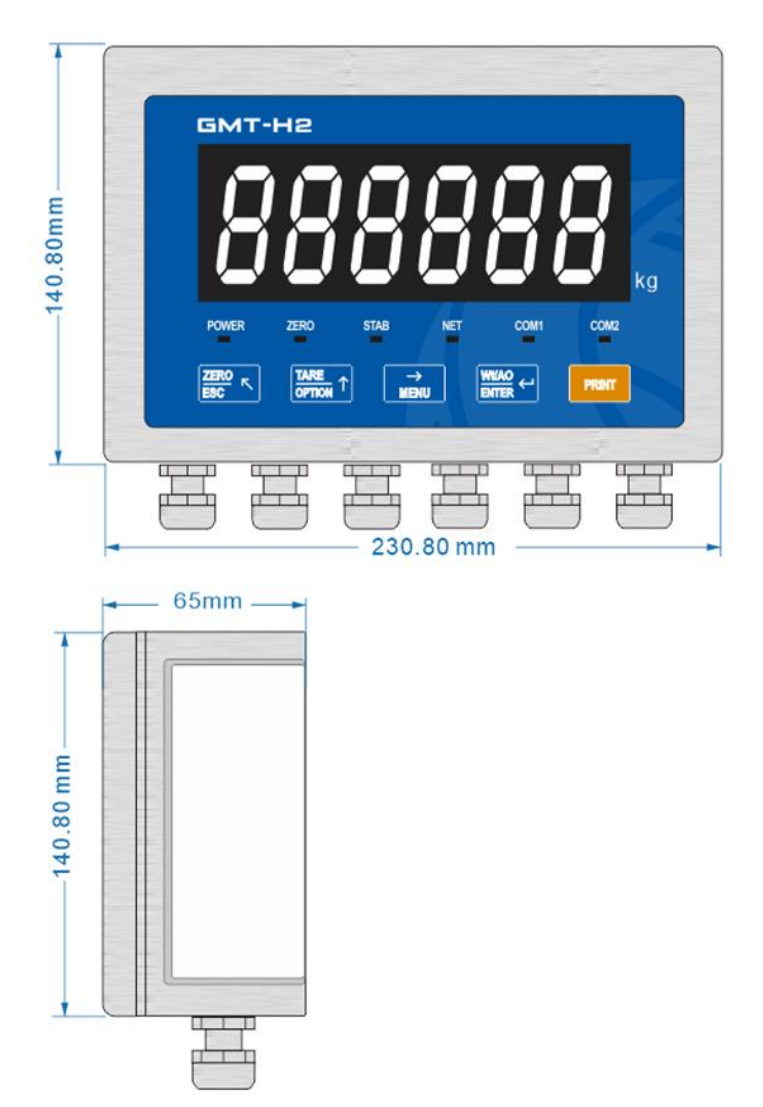